/ Perfect Charging / Perfect Welding / Solar Energy

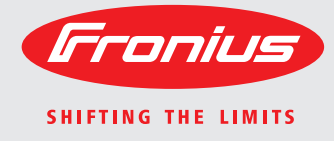

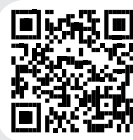

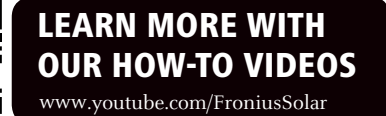

### Fronius Galvo 1.5-1 / 2.0-1 2.5-1 / 3.0-1 / 3.1-1 Dummy

Operating Instructions

ΕN

Grid-connected inverter

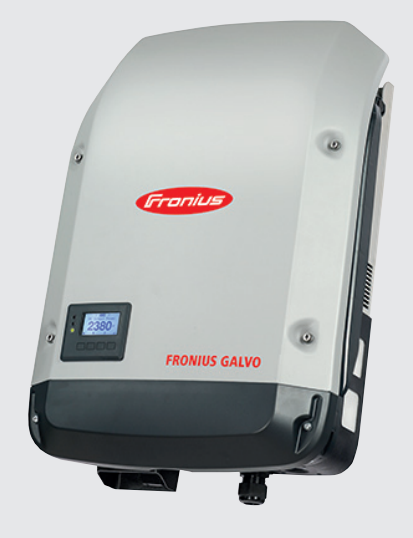

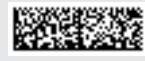

42,0410,1984 011-27092016

## Dear reader,

#### Introduction

Thank you for the trust you have placed in our company and congratulations on buying this high-quality Fronius product. These instructions will help you familiarise yourself with the product. Reading the instructions carefully will enable you to learn about the many different features it has to offer. This will allow you to make full use of its advantages.

Please also note the safety rules to ensure greater safety when using the product. Careful handling of the product will repay you with years of safe and reliable operation. These are essential prerequisites for excellent results.

### Explanation of safety symbols

**DANGER!** Indicates immediate and real danger. If it is not avoided, death or serious injury will result.

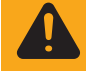

**WARNING!** Indicates a potentially dangerous situation. Death or serious injury may result if appropriate precautions are not taken.

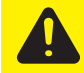

**CAUTION!** Indicates a situation where damage or injury could occur. If it is not avoided, minor injury and/or damage to property may result.

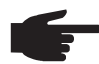

NOTE! Indicates a risk of flawed results and possible damage to the equipment.

**IMPORTANT!** Indicates tips for correct operation and other particularly useful information. It does not indicate a potentially damaging or dangerous situation.

If you see any of the symbols depicted in the "Safety rules" chapter, special care is required.

# Contents

| Safety rules                                                                          | 7  |
|---------------------------------------------------------------------------------------|----|
| General                                                                               | 7  |
| Environmental conditions                                                              | 7  |
| Qualified service engineers                                                           | 8  |
| Noise emission values                                                                 | 8  |
| EMC measures                                                                          | 8  |
| Disposal                                                                              | 8  |
| Data protection                                                                       | 9  |
| Copyright                                                                             | 9  |
| General                                                                               | 10 |
| Device concept                                                                        | 10 |
| Proper use                                                                            | 10 |
| Warning notices on the device                                                         | 11 |
| Controlling the inverter via Demand Response Modes (DRM)                              | 12 |
| Notes for a dummy device                                                              | 12 |
| Data communication and Solar Net                                                      | 13 |
| Fronius Solar Net and data interface                                                  | 13 |
| Data communication area                                                               | 13 |
| Explanation of the multifunction current interface                                    | 14 |
| Description of the 'Fronius Solar Net' LED                                            | 15 |
| Example                                                                               | 16 |
| Installing ontion cards in the inverter                                               | 16 |
| System monitoring                                                                     | 17 |
| General                                                                               | 17 |
| Fronius Datamanager during the night or when the available DC voltage is insufficient | 17 |
| I Ising for the first time                                                            | 17 |
| Further information on Fronius Datamanager 2.0                                        | 10 |
| Controls and indicators                                                               | 20 |
| Controls and indicators                                                               | 20 |
| Dienlay                                                                               | 20 |
| Dispidy                                                                               | 21 |
| Antivete dienley beeldichting                                                         | 22 |
| Automatic departiculation of dianlay backlighting / abaasa 'NOW/ many item            | 22 |
|                                                                                       | 22 |
|                                                                                       | 22 |
| NOW LOG ODADU                                                                         | 23 |
| NUW LUG GRAPH.                                                                        | 23 |
| Values displayed in the NOW and LOG menu items                                        | 23 |
| SETUP menu item                                                                       | 25 |
| Initial setting                                                                       | 25 |
|                                                                                       | 25 |
| Navigating in the SETUP menu item                                                     | 25 |
| Setting entries on the Setup menu, general                                            | 26 |
| Application example: Setting the time                                                 | 27 |
| The Setup menu items                                                                  | 28 |
| Standby                                                                               | 28 |
| WiFi Access Point                                                                     | 28 |
| DATCOM                                                                                | 29 |
| USB                                                                                   | 29 |
| Relays                                                                                | 31 |
| Energy-Manager(in Relay menu item)                                                    | 31 |
| Time / Date                                                                           | 32 |
| Display settings                                                                      | 33 |
| Energy yield                                                                          | 34 |
| Fan                                                                                   | 34 |
| The INFO menu item                                                                    | 35 |
| INFO                                                                                  | 35 |
| Measured values PSS status Grid status                                                | 35 |
| Device information                                                                    | 36 |
| Version                                                                               | 37 |
| Switching the key lock on and off                                                     | 38 |

| General                                                       | 38 |
|---------------------------------------------------------------|----|
| Switching the key lock on and off                             | 38 |
| USB Stick as a Data Logger and for Updating Inverter Software | 39 |
| USB stick as a datalogger                                     | 39 |
| Suitable USB flash drives                                     | 39 |
| USB stick for updating the inverter software                  | 40 |
| Remove USB stick                                              | 40 |
| The Basic menu                                                | 41 |
| General                                                       | 41 |
| Access the Basic menu                                         | 41 |
| Items on the Basic menu                                       | 42 |
| Status diagnostics and troubleshooting                        | 44 |
| Displaying status codes                                       | 44 |
| Total failure of the display                                  | 44 |
| Class 1 status codes                                          | 44 |
| Class 3 status codes                                          | 45 |
| Class 4 status codes                                          | 45 |
| Class 5 status codes                                          | 47 |
| Class 6 status codes                                          | 48 |
| Class 7 status codes                                          | 48 |
| Customer service                                              | 49 |
| Operation in dusty environments                               | 49 |
| Technical data                                                | 50 |
| Fronius Galvo 1.5-1                                           | 50 |
| Fronius Galvo 2.0-1                                           | 51 |
| Fronius Galvo 2.5-1                                           | 52 |
| Fronius Galvo 3.0-1                                           | 53 |
| Fronius Galvo 3.1-1                                           | 54 |
| Fronius Galvo Dummy                                           | 55 |
| Explanation of footnotes                                      | 55 |
| Applicable standards and guidelines                           | 55 |
| Warranty terms and conditions, and disposal                   | 56 |
| Fronius manufacturer's warranty                               | 56 |
| Disposal                                                      | 56 |
|                                                               |    |

# Safety rules

#### General

The device is manufactured using state-of-the-art technology and according to recognised safety standards. If used incorrectly or misused, however, it can cause:

- injury or death to the operator or a third party,
- damage to the device and other material assets belonging to the operator,
   inefficient operation of the device.

All persons involved in commissioning, maintaining and servicing the device must

- be suitably qualified,
- have knowledge of and experience in dealing with electrical installations and
- read and follow these operating instructions carefully.

The operating instructions must always be at hand wherever the device is being used. In addition to the operating instructions, attention must also be paid to any generally applicable and local regulations regarding accident prevention and environmental protection.

All safety and danger notices on the device

- must be in a legible state,
- must not be damaged,
- must not be removed,
- must not be covered, pasted or painted over.

The terminals can reach high temperatures.

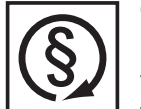

- Only operate the device when all protection devices are fully functional. If the protection devices are not fully functional, there is a risk of
- injury or death to the operator or a third party,
- damage to the device and other material assets belonging to the operator,
   inefficient operation of the device.

Any safety devices that are not functioning properly must be repaired by a suitably qualified engineer before the device is switched on.

Never bypass or disable protection devices.

For the location of the safety and danger notices on the device, refer to the "General" section in the operating instructions for the device.

Before switching on the device, rectify any faults that could compromise safety.

This is for your personal safety!

Environmental conditions

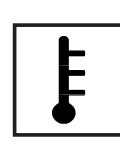

Operation or storage of the device outside the stipulated area will be deemed as "not in accordance with the intended purpose". The manufacturer shall not be held liable for any damage arising from such usage.

For exact information on permitted environmental conditions, please refer to the "Technical data" in the operating instructions.

# Qualified service engineers

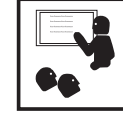

The servicing information contained in these operating instructions is intended only for the use of qualified service engineers. An electric shock can be fatal. Do not perform any actions other than those described in the documentation. This applies even if you are qualified to do so.

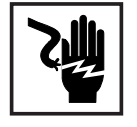

All cables and leads must be secure, undamaged, insulated and adequately dimensioned. Loose connections, scorched, damaged or inadequately dimensioned cables and leads must be immediately repaired by authorised personnel.

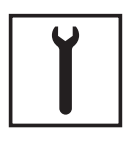

Maintenance and repair work must only be carried out by authorised personnel.

It is impossible to guarantee that bought-in parts are designed and manufactured to meet the demands made of them, or that they satisfy safety requirements. Use only original spare parts (also applies to standard parts).

Do not carry out any modifications, alterations, etc. to the device without the manufacturer's consent.

Components that are not in perfect condition must be changed immediately.

# Noise emission values

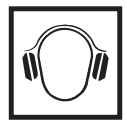

The inverter generates a maximum sound power level of < 59 dB(A) (ref. 1 pW) when operating under full load in accordance with IEC 62109-1:2010.

The device is cooled as quietly as possible with the aid of an electronic temperature control system, and depends on the amount of converted power, the ambient temperature, the level of soiling of the device, etc.

It is not possible to provide a workplace-related emission value for this device because the actual sound pressure level is heavily influenced by the installation situation, the power quality, the surrounding walls and the properties of the room in general.

### **EMC** measures

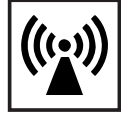

In certain cases, even though a device complies with the standard limit values for emissions, it may affect the application area for which it was designed (e.g. when there is sensitive equipment at the same location, or if the site where the device is installed is close to either radio or television receivers). If this is the case, then the operator is obliged to take appropriate action to rectify the situation.

#### Disposal

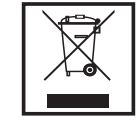

To comply with the European Directive 2002/96/EC on Waste Electrical and Electronic Equipment and its implementation as national law, electrical equipment that has reached the end of its life must be collected separately and returned to an approved recycling facility. Any device that you no longer require must either be returned to your dealer or given to one of the approved collection and recycling facilities in your area. Ignoring this European Directive may have potentially adverse affects on the environment and your health!

### **Data protection**

|--|

The user is responsible for the safekeeping of any changes made to the factory settings. The manufacturer accepts no liability for any deleted personal settings.

### Copyright

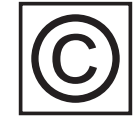

Copyright of these operating instructions remains with the manufacturer.

The text and illustrations are all technically correct at the time of printing. We reserve the right to make changes. The contents of the operating instructions shall not provide the basis for any claims whatsoever on the part of the purchaser. If you have any suggestions for improvement, or can point out any mistakes that you have found in the instructions, we will be most grateful for your comments.

## General

### **Device concept**

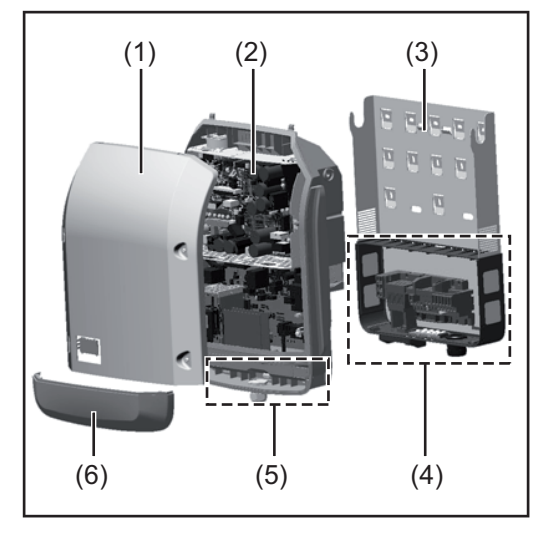

Device construction:

- (1) Housing cover
- (2) Inverter
- (3) Wall bracket
- (4) Connection area incl. DC main switch
- (5) Data communication area
- (6) Data communication cover

The inverter transforms the direct current generated by the solar modules into alternating into AC current. This alternating current is fed into your home system or into the public grid and synchronized with the voltage that is used there.

The inverter has been designed exclusively for use in grid-connected photovoltaic systems. It cannot generate electric power independently of the grid.

The design and function of the inverter provide a maximum level of safety during both installation and operation.

The inverter monitors automatically the public grrid. Whenever conditions in the electric grid are inconsistent with standard conditions (for example, grid switch-off, interruption), the inverter will immediately stop operating and interrupt the supply of power into the grid. Grid monitoring is carried out using voltage monitoring, frequency monitoring and monitoring islanding conditions.

The inverter is fully automatic. Starting at sunrise, as soon as the solar modules generate enough energy, the inverter starts monitoring grid voltage and frequency. As soon as there is a sufficient level of irradiance, the solar inverter starts feeding energy into the grid. The inverter ensures that the maximum possible power output is drawn from the solar modules at all times.

As there is no longer sufficient energy available to feed power into the grid, the inverter shuts down the grid connection completely and stops operating. All settings and recorded data are saved.

If the inverter temperature exceeds a certain value, the inverter derates automatically the actual output power for self protection.

The cause for a to high inverter temperature can be found in a high ambient temperature or an inadequate heat transfer away (eg for installation in control cabinets without proper heat dissipation).

| Proper use | The solar inverter is intended exclusively to convert direct current from solar modules into alternating current and to feed this into the public grid. Utilisation not in accordance with the intended purpose comprises: |
|------------|----------------------------------------------------------------------------------------------------|
|            | <ul> <li>utilisation for any other purpose or in any other manner</li> </ul>                                                                                                    |
|            | <ul> <li>making any modifications to the inverter that have not been expressly approved by<br/>Fronius</li> </ul>                                                                                                    |
|            | - the installation of parts that are not distributed or expressly approved by Fronius.                                                                                                    |
|            | Fronius shall not be liable for any damage resulting from such action.<br>No warranty claims will be entertained.                                                                                                    |

Proper use includes:

- carefully reading and obeying all the instructions and all the safety and danger notices in the operating instructions
- performing all stipulated inspection and maintenance work
- installation as specified in the operating instructions

When designing the photovoltaic system, ensure that all of its components are operated within their permitted operating ranges at all times.

Observe all the measures recommended by the solar module manufacturer to ensure the lasting maintenance of the properties of the solar module.

Obey the regulations of the energy supply company regarding feeding energy into the grid.

**Warning notices** on the device There are warning notices and safety symbols on and in the inverter. These warning notices and safety symbols must not be removed or painted over. They warn against operating the device incorrectly, as this may result in serious injury and damage.

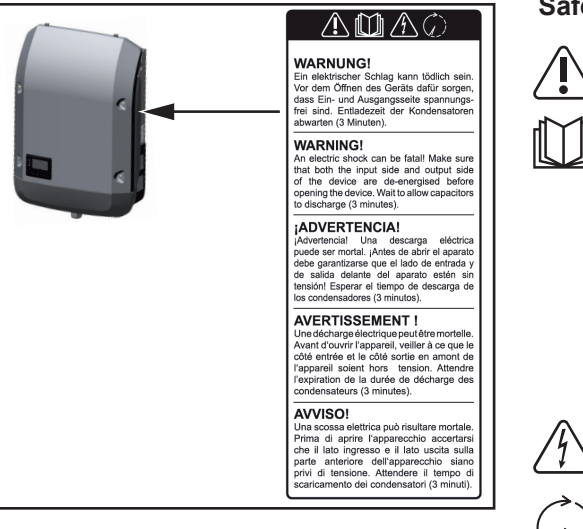

### Safety symbols:

Risk of serious injury and damage due to incorrect operation

Do not use the functions described here until you have fully read and understood the following documents:

- these operating instructions
- all the operating instructions for the system components of the photovoltaic system, especially the safety rules

Dangerous electrical voltage

Wait for the capacitors to discharge.

#### Text of the warning notices:

### WARNING!

An electric shock can be fatal. Make sure that both the input side and output side of the device are de-energised before opening the device. Wait for the capacitors to discharge (3 minutes).

Controlling the inverter via Demand Response Modes (DRM)

**IMPORTANT!** To control the inverter via DRM, a Fronius DRM interface (item number 4,240,005) is required in the inverter.

Installation is described in the installation instructions for the Fronius DRM interface. The installation instructions for the Fronius DRM interface are available at the following link on the Fronius homepage:

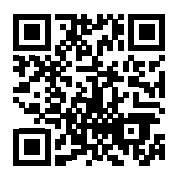

http://www.fronius.com/QR-link/4204102292

Notes for a dum-<br/>my deviceA dummy device is not suitable for the operative connection to a photovoltaic system and<br/>may only be taken into operation for demonstration purposes.

**IMPORTANT!** With a dummy device never connect live DC cables to the DC terminals.

Attaching not-energized cables or cable pieces for demonstration purposes is permitted.

A dummy device can be identified by the device rating plate:

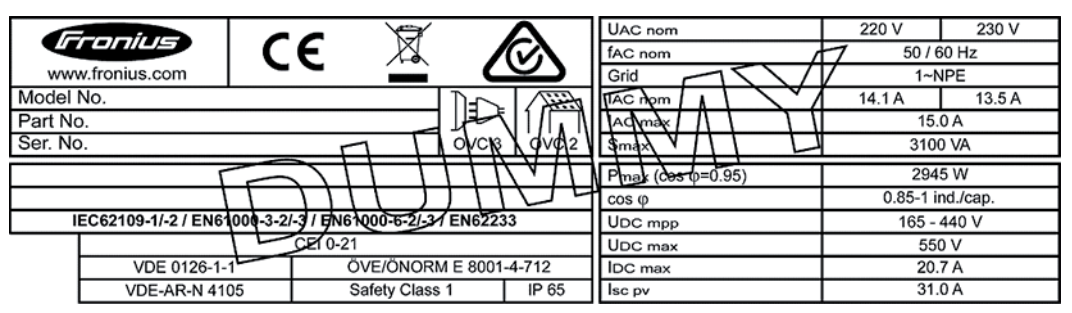

Device rating plate of a dummy device

# **Data communication and Solar Net**

# Fronius Solar Net and data interface

Fronius Solar Net was developed to make system add-ons flexible to use in a variety of different applications. Fronius Solar Net is a data network that enables multiple inverters to be linked up using system add-ons.

It is a bus system that uses a ring topology. One suitable cable is sufficient for communication between one or several inverters that are connected on the Fronius Solar Net using a system add-on.

Fronius Solar Net automatically recognises a wide variety of system add-ons.

In order to distinguish between several identical system add-ons, each one must be assigned a unique number.

Similarly, every inverter on the Fronius Solar Net must be assigned a unique number. Refer to the section entitled 'The SETUP menu item' for instructions on how to assign a unique number.

More detailed information on the individual system add-ons can be found in the relevant operating instructions or on the internet at www.fronius.com

More detailed information on cabling DATCOM components can be found at:

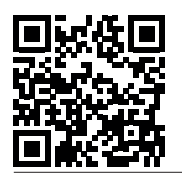

 $\rightarrow$  http://www.fronius.com/QR-link/4204101938

#### Data communication area

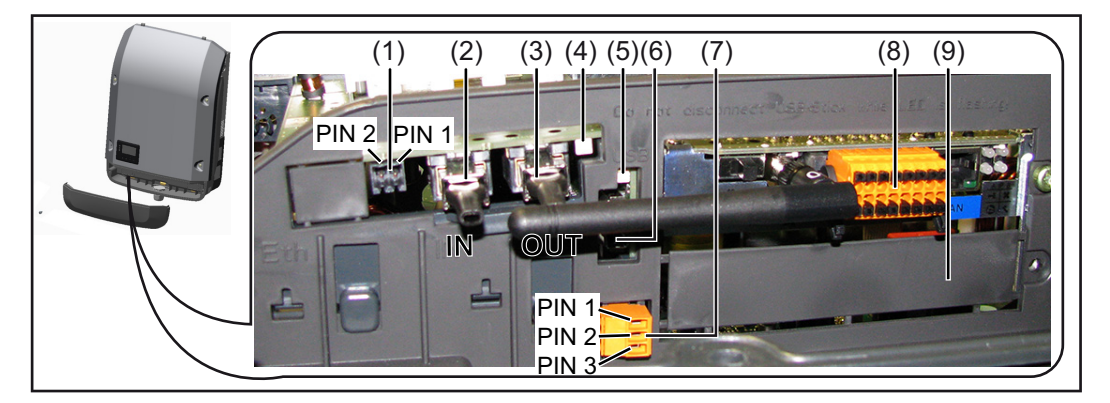

Depending on the model, the inverter may be equipped with the Fronius Datamanager plug-in card.

#### Item Designation

(1) Switchable multifunction current interface. For more details, refer to the section below entitled "Explanation of the multifunction current interface"

Use the 2-pin mating connector supplied with the inverter to connect to the multifunction current interface.

| ltem       | Designation                                                                                                    |  |  |  |
|------------|----------------------------------------------------------------------------------------------------|--|--|--|
| (2)<br>(3) | Fronius Solar Net connection / interface protocol IN<br>Fronius Solar Net connection / interface protocol OUT<br>'Fronius Solar Net' / interface protocol input and output for connecting to other<br>DATCOM components (e.g. inverter, sensor box, etc.)       |  |  |  |
|            | If several DATCOM components are linked together, a terminating plug must<br>connected to every free IN or OUT connection on a DATCOM component.<br>For inverters with a Fronius Datamanager plug-in card, two terminating plugs<br>supplied with the inverter. |  |  |  |
| (4)        | The 'Solar Net' LED indicates whether the Fronius Solar Net power supply is available                                                                                                    |  |  |  |
| (5)        | The 'Data transfer' LED<br>flashes while the USB flash drive is being accessed. The USB flash drive m<br>not be removed while recording is in progress.                                                                                                    |  |  |  |
| (6)        | USB A socket<br>for connecting a USB flash drive with maximum dimensions of<br>65 x 30 mm (2.6 x 2.1 in.)                                                                                                    |  |  |  |
|            | The USB flash drive can function as a datalogger for an inverter. The USB f<br>drive is not included in the scope of supply of the inverter.                                                                                                    |  |  |  |
| (7)        | Floating switch contact with mating connector                                                                                                    |  |  |  |
|            | max. 250 V AC / 4 A AC<br>max. 30 V DC / 1 A DC<br>max. 1.5 mm <sup>2</sup> (AWG 16) cable cross-section                                                                                                    |  |  |  |
|            | Pin 1 = NO contact (Normally Open)<br>Pin 2 = C (Common)<br>Pin 3 = NC contact (Normally Closed)                                                                                                    |  |  |  |
|            | Use the mating connector supplied with the inverter to connect to the floatin switch contact.                                                                                                    |  |  |  |
| (8)        | Fronius Datamanager with WLAN antenna<br>or<br>cover for option card compartment                                                                                                    |  |  |  |
| (9)        | Cover for option card compartment                                                                                                    |  |  |  |

Explanation of the multifunction current interface

Various wiring variants can be connected to the multifunction current interface. However, these cannot be operated simultaneously. For example, if an S0 meter is connected to the multifunction current interface, it is not possible to connect a signal contact for overvoltage protection (or vice versa).

Pin 1 = measurement input: max. 20 mA, 100 Ohm measurement resistor (load impedance)

Pin 2 = max. short circuit current 15 mA, max. open circuit voltage 16 V DC or GND

#### Wiring diagram variant 1: Signal contact for overvoltage protection

Depending on the setting in the Basic menu, the DC OVP option (overvoltage protection) either outputs a warning or an error on the display. Further information on the DC OVP option can be found in the installation instructions.

#### Wiring diagram variant 2: S0 meter

A meter for recording the self-consumption of each S0 can be connected directly to the inverter. This S0 meter can be positioned directly at the feed-in point or in the consumption branch. As one of the settings on the Fronius Datamanager website, a dynamic power reduction can be set under the "EVU Editor" menu subitem (see Fronius Datamanager operating instructions under

www.fronius.com/QR-link/4204260173DE)

**IMPORTANT!** In order to connect an S0 meter to the inverter, it may be necessary to update the inverter firmware.

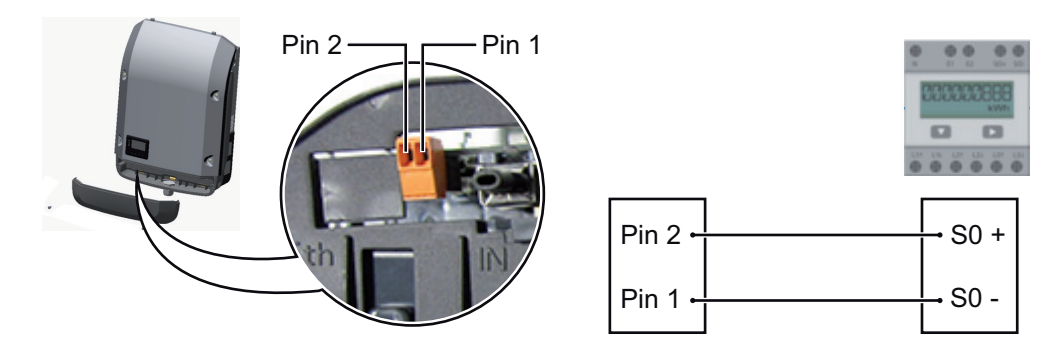

Requirements for the S0 meter:

- Must comply with the IEC62053-31 Class B standard
- Max. voltage 15 V DC
- Max. current when ON 15 mA
- Min. current when ON 2 mA
- Max. current when OFF 0.15 mA

Recommended max. pulse rate of the S0 meter:

| PV output kWp [kW] | Max. pulse rate per kWp |
|--------------------|-------------------------|
| 30                 | 1000                    |
| 20                 | 2000                    |
| 10                 | 5000                    |
| ≤ 5.5              | 10,000                  |
|                    |                         |

Description of the 'Fronius Solar Net' LED

#### The 'Solar Net' LED is on:

the power supply for data communication within the Fronius Solar Net / interface protocol is OK

#### The 'Solar Net' LED flashes briefly every 5 seconds:

data communication error in the Fronius Solar Net

- Overcurrent (current flow > 3 A, e.g. resulting from a short circuit in the Fronius Solar Net ring)
- Undervoltage (not a short circuit, voltage in Fronius Solar Net < 6.5 V, e.g. if there are too many DATCOM components on the Fronius Solar Net and not enough electrical power is available)

In this case, power for the DATCOM components must be supplied by connecting an additional power supply to one of the DATCOM components.

To detect the presence of an undervoltage, check some of the other DATCOM components for faults as required.

After cutting out because of overcurrent or undervoltage, the inverter attempts to restore the power supply in the Fronius Solar Net every 5 seconds while the fault is still present.

Once the fault is rectified, power to the Fronius Solar Net will be restored within 5 seconds.

#### Example

Recording and archiving data from the inverter and sensor using a Fronius Datamanager and a Fronius Sensor Box:

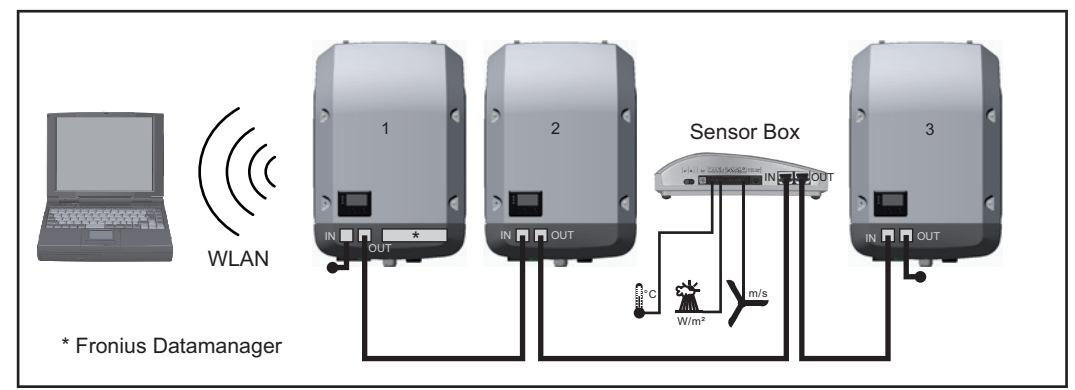

Data network with 3 inverters and a Fronius Sensor Box:

- Inverter 1 with Fronius Datamanager

- Inverters 2 and 3 without Fronius Datamanager!

#### = Terminating plug

The external communication (Fronius Solar Net) takes place on the inverter via the data communication area. The data communication area contains two RS 422 interfaces as inputs and outputs. RJ45 plug connectors are used to make the connection.

**IMPORTANT!** Since the Fronius Datamanager functions as a data logger, the Fronius Solar Net ring must not include any other data logger.

Only one Fronius Datamanager per Fronius Solar Net ring!

Any other Fronius Datamanagers must be removed and the unoccupied option card compartment sealed off using the blanking cover (42,0405,2020 - available from Fronius as an optional extra); alternatively, use an inverter without Fronius Datamanager (light version).

Installing option Info cards in the in- tion verter

Information on installing option cards in the inverter and connecting the data communication cable can be found in the installation instructions.

# System monitoring

| General                                                                                               | <ul> <li>Where no special device model is present, the inverter is fitted with WLAN-compatible Fronius Datamanager 2.0 system monitoring as standard.</li> <li>Among other things, system monitoring includes the following functions: <ul> <li>Own web page displaying current data and a wide range of different setting options</li> <li>Option of connecting directly to Fronius Solar.web</li> <li>Automatic sending of service messages by SMS or e-mail in the event of a fault</li> <li>Internet connection via WLAN or LAN</li> <li>Option of controlling the inverter by specifying power limit values, minimum or maximum running times or target running times</li> <li>Control of the inverter via Modbus (tcp / rtu)</li> <li>Assignment of control priorities</li> <li>Control of the inverter by means of connected meters (Fronius Smart Meter or S0 meter)</li> <li>Control of the inverter via a ripple control signal recipient (e.g. specification of reactive power or effective power)</li> <li>Dynamic power reduction, taking self-consumption into account</li> </ul> </li> <li>Further information on Fronius Datamanager 2.0 can be found online in the Fronius Datamanager 2.0 operating instructions.</li> </ul> |
|----------------------------------------------------------------------------------------------------|----------------------------------------------------------------------------------------------------|
| Fronius Dataman-<br>ager during the<br>night or when the<br>available DC volt-<br>age is insufficient | The Night Mode parameter under "Display Settings" in the Setup menu is preset to OFF in the factory.<br>For this reason the Fronius Datamanager cannot be accessed during the night or when the available DC voltage is insufficient.<br>To nevertheless activate the Fronius Datamanager, switch the inverter off and on again at the mains and press any key on the inverter display within 90 seconds.<br>See also the chapters on "The Setup menu items", "Display settings" (Night Mode).                                                                                                    |
| Using for the first<br>time                                                                           | NOTE! Starting the Fronius Datamanager 2.0 for the first time can be made sig-<br>nificantly easier with the aid of the Fronius Solar.web App.<br>The Fronius Solar.web App is available in the relevant App store.                                                                                                    |

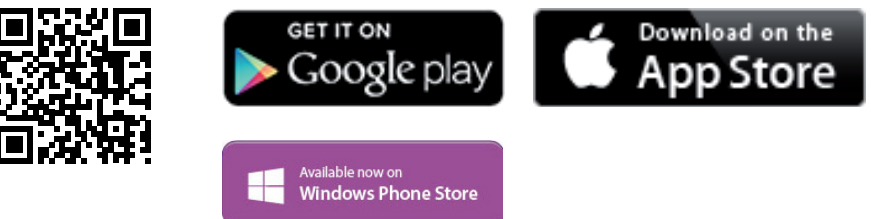

When starting Fronius Datamanager 2.0 for the first time,

\_

- the Fronius Datamanager 2.0 plug-in card must be installed in the inverter, or
- there must be a Fronius Datamanager Box 2.0 in the Fronius Solar Net ring.

**IMPORTANT!** In order to establish a connection to Fronius Datamanager 2.0, the end device in question (e.g. laptop, tablet, etc.) must be set up as follows:

- "Obtain IP address automatically (DHCP)" must be activated.

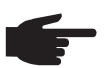

**NOTE!** If the photovoltaic system has only one inverter, steps 1 and 2 below can be skipped. In this case, starting for the first time will commence with step 3.

Connect inverter with Fronius Datamanager 2.0 or Fronius Datamanager Box 2.0 to the Fronius Solar Net

When networking several inverters together in Fronius Solar Net: Set the Fronius Solar Net master / slave switch on the Fronius Datamanager 2.0 plugin card correctly

- One inverter with Fronius Datamanager 2.0 = master
- All other inverters with Fronius Datamanager 2.0 = slave (the LEDs on the Fronius Datamanager 2.0 plug-in cards are not illuminated)
- **3** Switch the device to Service mode.
  - Activate the WiFi Access Point via the Setup menu on the inverter.

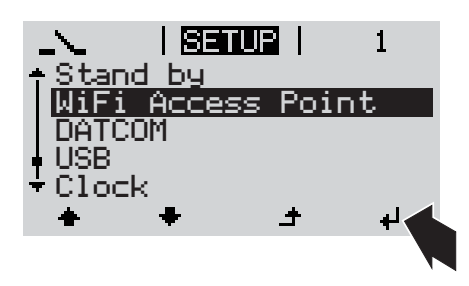

The inverter establishes the WLAN access point. The WLAN access point remains open for 1 hour.

### Installation using the Solar.web App

**4** Download the Fronius Solar.web App.

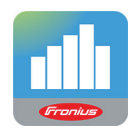

**5** Run the Fronius Solar.web App.

#### Installation using a web browser

Connect the end device to the WLAN access point

SSID = Fronius\_240.xxxxx (5-8 digits)

- Search for a network with the name "Fronius\_240.xxxxx"
- Establish a connection to this network.
- Enter the password 12345678.

(Alternatively, connect the end device and inverter using an Ethernet cable.)

 Enter the following in the browser: http://datamanager or 192.168.250.181 (IP address for WLAN connection) or 169.254.0.180 (IP address for LAN connection).

The Setup wizard start page is displayed.

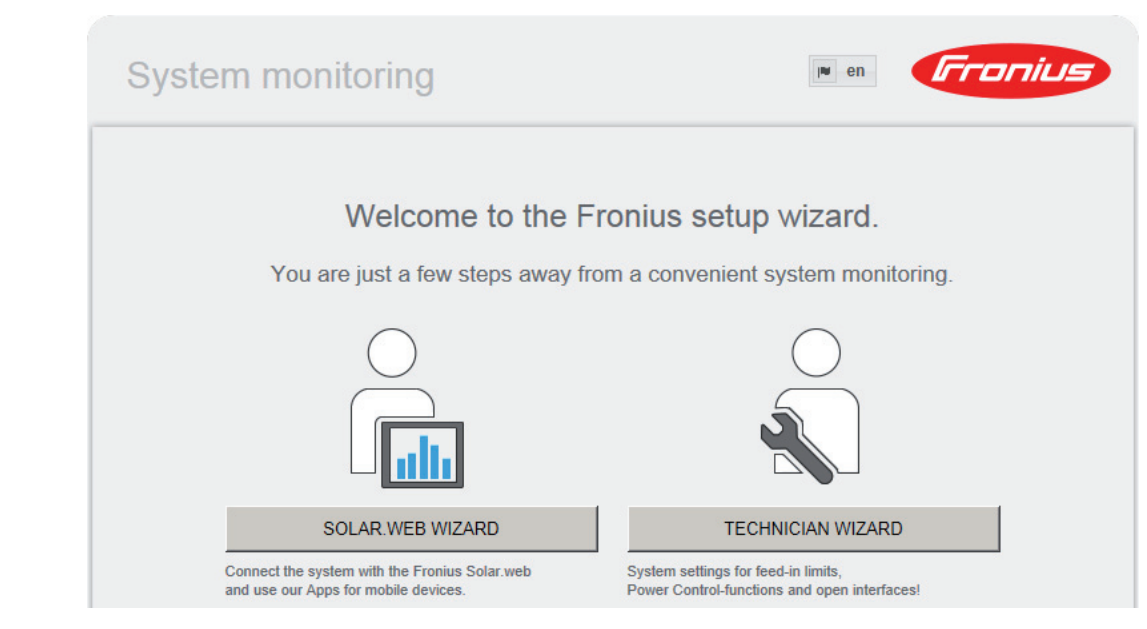

The technician wizard is intended for the installer and contains standard-specific settings. Running the technician wizard is optional.

If the technician wizard is run, it is vital to note the service password that is issued. This service password is necessary for setting the EVU Editor menu item.

If the technician wizard is not run, no specifications regarding power reduction are set.

Running the Solar Web wizard is mandatory.

**6** Run the Solar Web wizard and follow the instructions.

The Fronius Solar.web homepage is displayed,

the Fronius Datamanager 2.0 web page is displayed.

[7] Where necessary, run the technician wizard and follow the instructions

Further information on Fronius Datamanager 2.0

Further information on the Fronius Datamanager 2.0 and other start-up options can be found at:

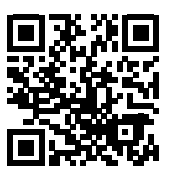

or

→ http://www.fronius.com/QR-link/4204260191EA

# **Controls and indicators**

| O a ménodia a servici de di  |                                  |                                                                                                    |  |  |
|------------------------------|----------------------------------|----------------------------------------------------------------------------------------------------|--|--|
| Controls and indi-<br>cators | (1) -<br>(2) -<br>(3) -<br>(4) - |                                                                                                    |  |  |
|                              | ltem                             | Description                                                                                                    |  |  |
|                              | (1)                              | Display<br>showing values, settings and menus                                                                                                    |  |  |
|                              |                                  | Monitoring and status LEDs                                                                                                    |  |  |
|                              | (2)                              | <ul> <li>General status LED (red)</li> <li>on steady,</li> <li>if a status message is being displayed on the monitor</li> <li>if the process of feeding energy into the grid is interrupted</li> <li>while error handling (the inverter waits for an acknowledgement or for an error to be rectified)</li> </ul>                                                                                   |  |  |
|                              | (3)                              | <ul> <li>Startup LED (orange)</li> <li>on steady if</li> <li>the inverter is in its automatic startup or self-test phase (as soon after sunrise as the solar modules are delivering sufficient power)</li> <li>the inverter has been switched to standby mode in the setup menu (= feed-ing energy into the grid switched off manually)</li> <li>the inverter software is being updated</li> </ul> |  |  |
|                              | (4)                              | <ul> <li>Operating status LED (green)</li> <li>on steady,</li> <li>if the PV system is working correctly after the inverter's automatic startup phase</li> <li>all the time while energy is being fed into the grid</li> </ul>                                                                                                    |  |  |
|                              |                                  | Function keys - allocated different functions depending on the selection:                                                                                                    |  |  |
|                              | (5)                              | 'Left/up' key<br>for navigating to the left and up                                                                                                    |  |  |
|                              | (6)                              | 'Down/right' key<br>for navigating down and to the right                                                                                                    |  |  |
|                              | (7)                              | 'Menu/Esc' key<br>for switching to the menu level<br>for quitting the Setup menu                                                                                                    |  |  |
|                              | (8)                              | 'Enter' key<br>for confirming a selection                                                                                                    |  |  |

The keys are capacitive, and any exposure to water can impair their function. Wipe the keys dry with a cloth if necessary to ensure optimum functionality.

**Display** Power for the display comes from the mains voltage. Depending on the setting selected in the Setup menu, the display can be kept on all day.

**IMPORTANT!** The display on the inverter is not a calibrated measuring device. A slight inaccuracy in comparison with the energy meter used by the power supply company is intrinsic to the system. A calibrated meter will be needed to calculate the bills for the power supply company.

|                 | Menu item                                 |
|-----------------|-------------------------------------------|
| AC Output Power | Parameter declaration                     |
| 1759            | Display of values, units and status codes |
| t + +           | Function key functions                    |

Display areas in Display mode

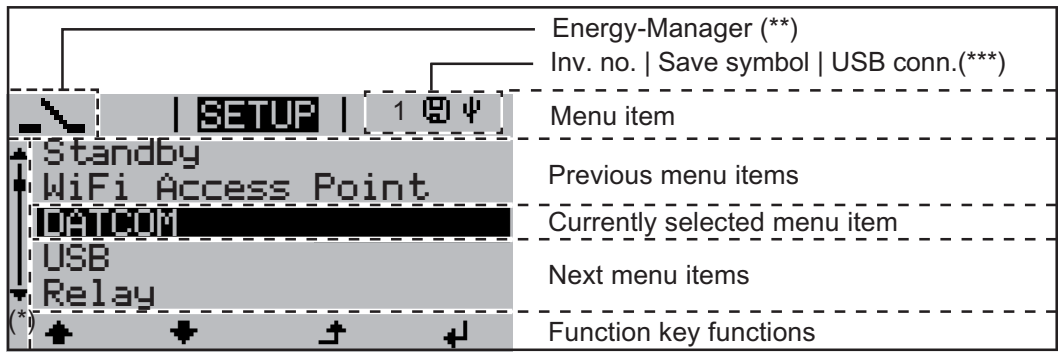

Display areas in Setup mode

- (\*) Scroll bar
- (\*\*) The Energy Manager symbol is displayed when the Energy Manager function is activated
- (\*\*\*) Inv. no. = Inverter DATCOM number, Save symbol - appears briefly while set values are being saved, USB connection - appears if a USB flash drive has been connected

# The menu level

| Activate display<br>backlighting                                                      | <ul> <li>Press any key</li> <li>The display backlighting is activated.</li> <li>There is an option under 'Display Settings' in the SETUP menu to set the display backlighting so that it is on all the time or off all the time.</li> </ul>                                                                                                    |  |  |  |
|---------------------------------------------------------------------------------------|----------------------------------------------------------------------------------------------------|--|--|--|
| Automatic deacti-<br>vation of display<br>backlighting /<br>choose 'NOW'<br>menu item | <ul> <li>If no key is pressed for 2 minutes,</li> <li>the display backlighting switches off automatically and the inverter goes to the 'NOW' menu item (assuming the display backlighting is set to automatic).</li> <li>The selection of the 'NOW' menu item can happen from any position on the menu level with the exception of the item 'Standby' on the Setup menu.</li> <li>The amount of energy currently fed in is displayed.</li> </ul> |  |  |  |
| Open menu level                                                                       | AC Output Power<br>2359 w                                                                                                    |  |  |  |
|                                                                                       | The display switches to the menu level                                                                                                    |  |  |  |

# The NOW, LOG and GRAPH menu items

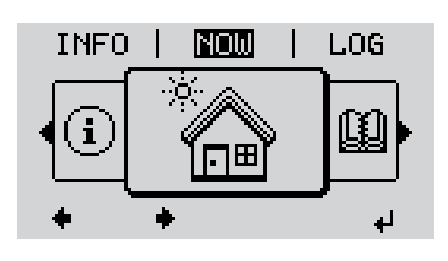

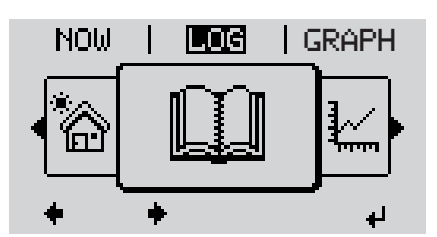

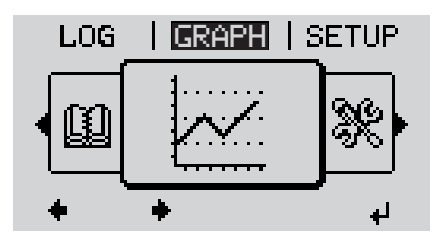

**NOW** (Displays real-time values)

### LOG

(Data recorded today, during the current calendar year and since the inverter was first commissioned)

### GRAPH

Day characteristic displays a plot showing the power output during the day. The time axis is scaled automatically.

Press the 'Back' key to remove the display

### Values displayed in the NOW and LOG menu items

### Values displayed in the NOW menu item:

| AC Output power (W)<br>AC Reactive power (V Ar)<br>AC Voltage (V)             |
|-------------------------------------------------------------------------------|
| AC Reactive power (V Ar)<br>AC Voltage (V)                                    |
| AC Voltage (V)                                                                |
|                                                                               |
| AC Output current (A)                                                         |
| AC Frequency (Hz)                                                             |
| PV Array Voltage (V)                                                          |
| PV Array Current (A)                                                          |
| Time / date<br>Time and date on the inverter or in the Fronius Solar Net ring |

#### Values displayed in the LOG menu item:

(for today, during the current calendar year and since the inverter was started for the first time)

AC Energy Yield (kWh / MWh) Energy fed into the grid during the period in question

There may be discrepancies with values displayed on other measuring instruments because of differences in measuring methods. As far as the billing of the energy fed in is concerned, the only binding display values are those produced by the calibrated measuring device provided by the electricity supply company.

AC Max. Output Power (W)

Largest amount of power fed into the grid during the period in question

#### Earnings

Amount of money earned during the period in question (currency can be selected in the Setup menu)

Like the energy supplied figure, the yield figure may also exhibit discrepancies with other measured values.

The 'Setup Menu' section explains how to select a currency and charge rate. The factory setting depends on the respective country setup.

#### CO2 savings (g / kg)

CO<sub>2</sub> emissions saved during the period in question

The value for  $CO_2$  savings depends on the power station facilities and corresponds to the  $CO_2$  emissions that would be released when generating the same amount of energy. The factory setting is 0.53 kg / kWh (source: DGS – Deutsche Gesellschaft für Sonnenenergie e.V. (German Society for Solar Energy).

AC Max. Voltage L-N (V)

Highest voltage measured between the conductor and neutral conductor during the period in question

PV Array Max. Voltage (V)

Highest solar module voltage measured during the period in question

#### **Operating Hours**

Length of time the inverter has been working (HH:MM).

**IMPORTANT!** A prerequisite for the correct display of day and year values is that the time is set correctly.

# **SETUP** menu item

**Initial setting** The inverter is pre-configured and ready to use. There is no need to enter any initial settings before using it to feed energy into the grid, as this is a fully-automated process.

The SETUP menu item allows the initial settings of the inverter to be changed easily to bring it in line, as closely as possible, with the preferences and requirements of the user.

#### SETUP

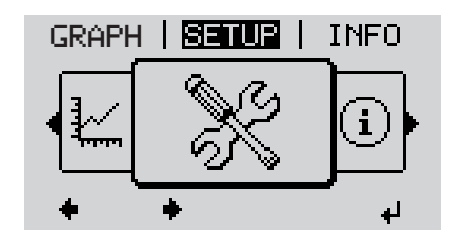

**SETUP** (Setup menu)

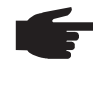

**NOTE!** As a result of software updates, you may find that your device has certain functions that are not described in these operating instructions, or vice versa. Certain illustrations may also differ slightly from the actual controls on your device. but these controls function in exactly the same way.

#### Navigating in the SETUP menu item

### Enter the SETUP menu item

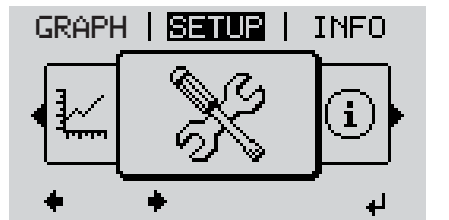

Menu level, 'SETUP' selected

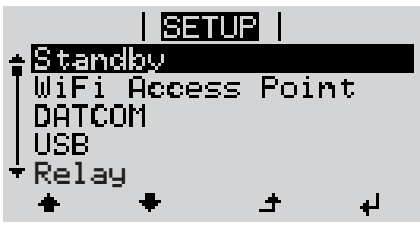

'Standby' entry

#### Scrolling between the entries

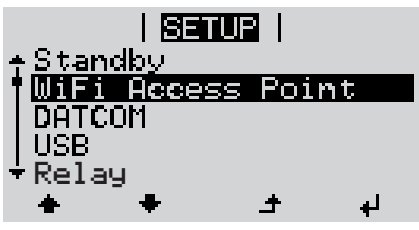

Example: 'WiFi Access Point' menu item

- In the menu level, use the 'Left' or 'Right' keys to select the 'SETUP' menu item
- Press the 'Enter' key

The first entry under the SETUP menu item is displayed: 'Standby'

Use the 'Up' and 'Down' keys to move between the available entries

### Exiting an entry

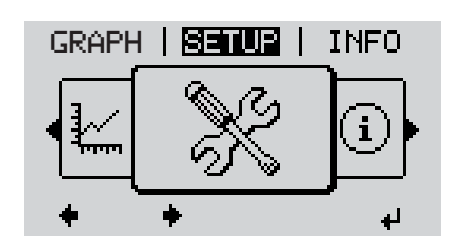

To exit a menu entry, press the 'Back' key

The menu level appears

If no key is pressed for 2 minutes,

The inverter switches from wherever it is on the menu level back to the 'NOW' display mode (exception: 'Standby' Setup menu entry),

▲

- the display backlighting goes out.
- The amount of energy currently being fed in is displayed.

Setting entries on Entering the SETUP menu item 1 the Setup menu, Use the 'Up' or 'Down' keys to select the desired menu item 2 general ▲ ♣ Press 'Enter' 3 4 The first digit of a value to be set flash-The available settings are displayed: es: Use the 'Up' or 'Down' keys to select Use the 'Up' or 'Down' buttons to se-4 4 a value for the first digit lect the desired setting **A J** ▲ ♥ Press the 'Enter' key to save and ap-Press 'Enter' 5 5 ₽ ply the setting. ₽ The second digit of the value flashes. To discard the setting, press the 'Esc' Repeat steps 4 and 5 until ... 6 key. ▲ the whole value to be set flashes. 7 Press 'Enter' ₽ Repeat steps 4 - 6 as required for 8 units or other values that are to be set until the appropriate unit or the value flashes. 9 Press the 'Enter' key to save and apply the changes. ₽ To discard the changes, press the 'Esc' key. ▲ The currently selected menu item is dis-The currently selected menu item is displayed. played.

Application example: Setting the time

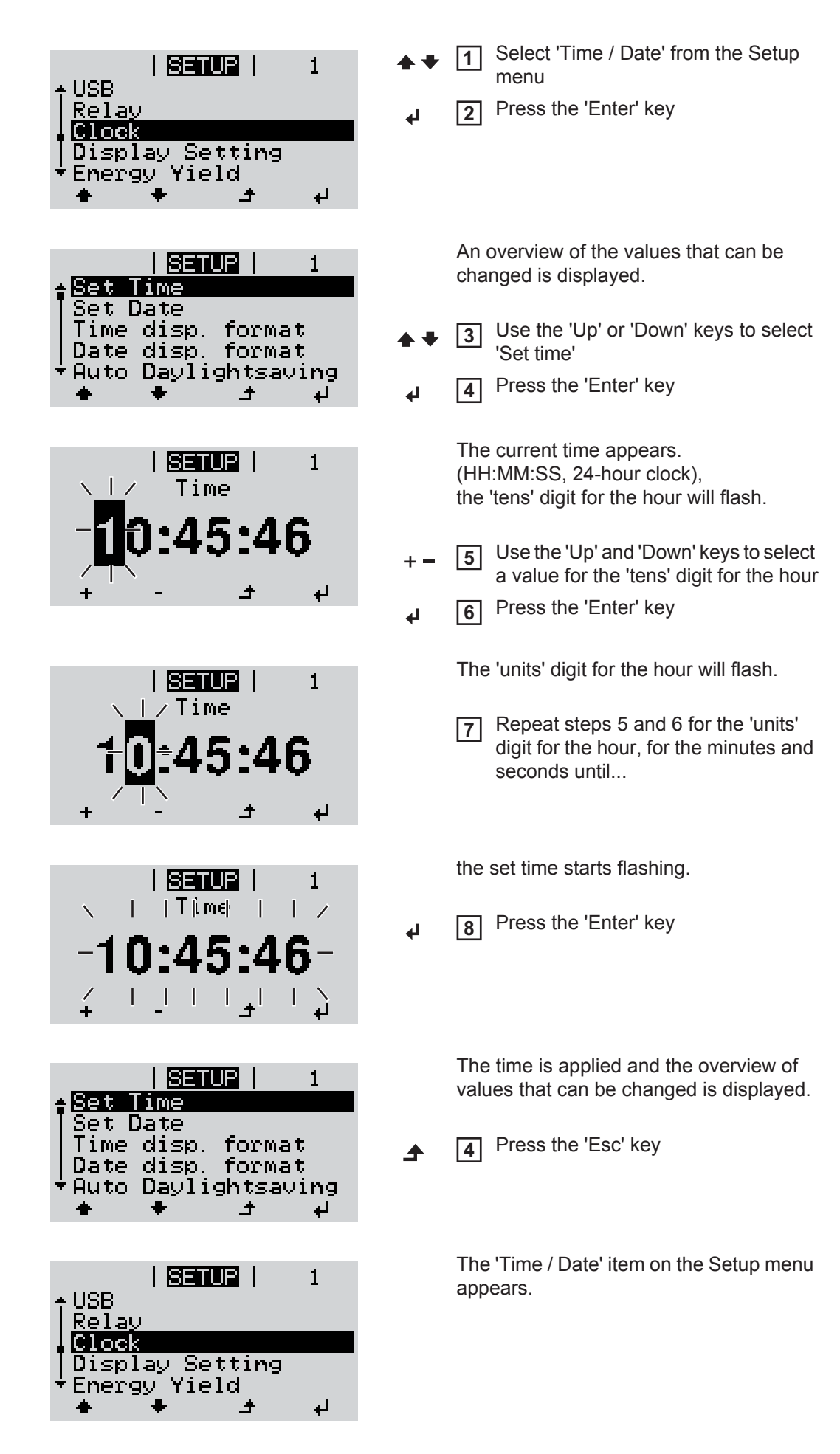

# The Setup menu items

| Standby              | Manual activation / dead                                                                                                    | ivation of Standby mode                              |         |  |  |
|----------------------|----------------------------------------------------------------------------------------------------|------------------------------------------------------|---------|--|--|
|                      | <ul> <li>No energy is fed into the grid.</li> <li>The Startup LED will show steady orange.</li> <li>In Standby mode, no other menu item at menu level can be accessed or adjusted.</li> <li>The automatic switchover into the 'NOW' display mode after 2 minutes of keyboard in-<br/>activity does not occur.</li> <li>Standby mode can only be terminated manually by pressing the 'Enter' key.</li> <li>Feeding energy into the grid can be resumed at any time (deactivate 'Standby').</li> </ul> |                                                      |         |  |  |
|                      | Switching off Standby                                                                                                    | node (manually switching off feeding energy into the | grid):  |  |  |
|                      | <ol> <li>Select the 'Standby</li> <li>Press the 'Enter' ke</li> </ol>                                                                                                    | item                                                 |         |  |  |
|                      | 'STANDBY' and 'ENTER' appear alternately on the display.<br>Standby mode is now active.<br>The Startup LED shows steady orange.                                                                                                    |                                                      |         |  |  |
|                      | <ul> <li>Resuming feeding energy into the grid:</li> <li>'STANDBY' and 'ENTER' appear alternately on the display when in Standby mode.</li> <li>Press the 'Enter' key to resume feeding energy into the grid</li> <li>The 'Standby' menu item is displayed.</li> <li>At the same time, the inverter enters the startup phase.</li> <li>The operating state LED shows steady green when feeding energy into the grid has been resumed.</li> </ul>                                                     |                                                      |         |  |  |
|                      |                                                                                                    |                                                      |         |  |  |
|                      |                                                                                                    |                                                      |         |  |  |
| WiFi Access<br>Point |                                                                                                    |                                                      |         |  |  |
|                      | Setting range                                                                                                    | WiFi Access Point<br>[stopped]                       |         |  |  |
|                      |                                                                                                    | Activate WiFi AP?                                    |         |  |  |
|                      |                                                                                                    | ← To activate the WLAN access point Press the 'Ent   | er' key |  |  |
|                      |                                                                                                    | WiFi Access Point<br>[active]                        |         |  |  |
|                      |                                                                                                    | The SS-ID (SS) and password (PW) are displayed.      |         |  |  |
|                      |                                                                                                    | Deactivate WiFi AP?                                  |         |  |  |
|                      |                                                                                                    | ✓ To deactivate the WLAN access point Press the 'key | Enter'  |  |  |
|                      |                                                                                                    |                                                      |         |  |  |

WiFi Access Point [not available]

Displayed if there is no system monitoring present on the inverter.

| DATCOM | Checking data comr<br>tocol settings                                                                                                    | Checking data communications, entering the inverter number, DATCOM night mode, pro-<br>tocol settings                                |  |  |  |
|--------|----------------------------------------------------------------------------------------------------|----------------------------------------------------------------------------------------------------|--|--|--|
|        | Setting range                                                                                                    | Status / inverter number / protocol type                                                                                             |  |  |  |
|        | Status<br>Indicates data comm<br>nications error has                                                                                                    | nunication is taking place via Fronius Solar Net or that a data commu-<br>occurred                                                   |  |  |  |
|        | Inverter number<br>Sets the number (=                                                                                                    | <b>Inverter number</b><br>Sets the number (= address) of the inverter in a system with several solar inverters                       |  |  |  |
|        | Setting range                                                                                                    | 00 - 99 (00 = 100th inverter)                                                                                                    |  |  |  |
|        | Factory setting                                                                                                    | 01                                                                                                    |  |  |  |
|        | IMPORTANT! If a n<br>tem, assign a uniqu                                                                                                    | <b>IMPORTANT!</b> If a number of inverters are linked together in a data communications system, assign a unique address to each one. |  |  |  |
|        | <b>Protocol type</b><br>Specifies the comm                                                                                                    | <b>Protocol type</b><br>Specifies the communications protocol to be used to transfer the data:                                       |  |  |  |
|        | Setting range                                                                                                    | Fronius Solar Net / Interface protocol *                                                                                             |  |  |  |
|        | Factory setting                                                                                                    | Fronius Solar Net                                                                                                    |  |  |  |
|        | * The protocol type 'interface protocol' only functions when there is no Datamanager card<br>in the inverter. All Datamanager cards must be removed from the inverter.                                                                                                    |                                                                                                    |  |  |  |
| USB    | Specification of valu                                                                                                    | Specification of values in conjunction with a USB stick                                                                              |  |  |  |
|        | Setting range                                                                                                    | Safely remove hardware / Software update / Logging interval                                                                          |  |  |  |
|        | <ul> <li>Safely remove hardware</li> <li>To remove a USB stick from the USB A socket on the plug-in data communications card without losing any data.</li> <li>The USB stick can be removed:</li> <li>when the OK message appears</li> <li>when the 'Data transfer' LED stops flashing or comes on steady</li> </ul> |                                                                                                    |  |  |  |
|        | <b>Software Update</b><br>To update the inverter software via a USB stick.                                                                                                    |                                                                                                    |  |  |  |
|        | Procedure:                                                                                                    |                                                                                                    |  |  |  |
|        | Download the r<br>(e.g. from http:/                                                                                                    | elevant update file 'froxxxxx.upd'<br>/www.fronius.com; xxxxx stands for the version number)                                         |  |  |  |

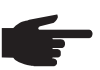

**NOTE!** To successfully update the inverter software, the USB stick provided for the purpose must not have a hidden partition or any encryption (see chapter "Suitable USB sticks").

- 2 Save the update file to the highest data level of the USB stick
- 3 Open the data communication area
- Plug the USB stick containing the update file into the USB socket in the data communication area
- 5 Select 'USB' from the Setup menu, followed by 'Update software'
- 6 Press the 'Enter' key
- Wait until the version currently installed on the inverter and the new software version are displayed for comparison:
  - 1st page: Recerbo software (LCD), key controller software (KEY), country setup version (Set)
  - 2nd page: Power stage set software

8 Press the 'Enter' key after each page

The inverter starts copying the data.

'UPDATE' and the progress of storing the individual tests expressed in % are displayed until all the data for all the electronic modules has been copied.

Once copying is complete, the inverter updates the electronic modules as required in sequence.

'UPDATE', the affected modules and the update progress in % are displayed.

The final step is for the inverter to update the display. The display remains dark for approx. 1 minute while the monitoring and status LEDs flash.

Once the software update is complete, the inverter enters its startup phase before going on to start feeding energy into the grid. The USB stick can be unplugged.

When the inverter software is updated, any custom settings that were configured in the Setup menu are retained.

#### Logging interval

Activate / deactivate the logging function and specify a logging interval

| Unit            | Minutes                                                                                                    |
|-----------------|----------------------------------------------------------------------------------------------------|
| Setting range   | 30 min. / 20 min./ 15 min./ 10 min./ 5 min./ No log                                                        |
| Factory setting | 30 min.                                                                                                    |
| 30 min.         | The logging interval is 30 minutes; every 30 minutes new log-<br>ging data will be saved on the USB stick. |
| 20 min.         | П                                                                                                    |
| 15 min.         | ۶Ļ                                                                                                    |
| 10 min.         | V                                                                                                    |
| 5 min.          | The logging interval is 5 minutes; every 5 minutes new logging data will be saved on the USB stick.        |
| No log          | No data is saved                                                                                           |

**IMPORTANT!** In order for the logging function to work correctly the time must be set correctly.

Relays

Activate relay, relay settings, relay test

Setting range Relay mode / Relay test / Switch-on point\* / Switch-off point\*

\* these are only shown if the 'E-Manager' function has been activated under 'Relay mode'.

#### **Relay mode**

for selecting the different functions of the floating switch contact in the data communication area:

- Alarm function
- Active output
- Energy Manager

| Setting range   | ALL / Permanent / OFF / ON / E-Manager |
|-----------------|----------------------------------------|
| Factory setting | ALL                                    |

#### Alarm function:

| Permanent /<br>ALL: | Switch the floating switch contact for permanent and temporary ser-<br>vice codes (e.g. brief interruption to energy being fed into the grid, a<br>service code occurs a certain number of times a day - can be adjusted<br>in the 'BASIC' menu) |
|---------------------|----------------------------------------------------------------------------------------------------|
| Active output       |                                                                                                    |

#### Active output:

| ON: | The floating NO contact is on all the time the inverter is in operation |
|-----|-------------------------------------------------------------------------|
|     | (as long as the display is not dark or is displaying something).        |

OFF: The floating NO contact is off.

#### **Energy Manager:**

E-Manager: Further details on the 'Energy Manager' function may be found in the "Energy Manager" section.

#### Relay test

Function test to determine whether the floating switch contact switches

**Switch-on point** (only if 'Energy Manager' function is activated) for setting the effective power limit beyond which the floating switch contact is switched on

| Switch off point (only if 'Energy Manager' function is activated) |                                                             |  |
|-------------------------------------------------------------------|-------------------------------------------------------------|--|
| Setting range                                                     | Switch-off point - max. nominal output of inverter / W / kW |  |
| Factory setting                                                   | 1000 W                                                      |  |

**Switch-off point** (only if 'Energy Manager' function is activated) for setting the effective power limit beyond which the floating switch contact is switched off

| Setting range   | 0 - Switch-on point / W / kW |
|-----------------|------------------------------|
| Factory setting | 500                          |
|                 |                              |

| Energy-Manager<br>(in Relay menu | The 'Energy-Manager' function can be used to activate the floating switch contact in such a way that it functions as an actuator.                                        |
|----------------------------------|----------------------------------------------------------------------------------------------------|
| item)                            | Thus a consumer that is connected to the floating switch contact can be controlled by spec-<br>ifying a switch-on or switch-off point that depends on the feed-in power. |

The floating switch contact is automatically switched off,

- if the inverter is not feeding any power into the grid,
- if the inverter is manually switched into standby mode,
- if the effective power is < 10% of nominal output,
- in the event of insufficient insulation.

To activate the 'Energy-Manager' function, select 'E-Manager' and press the 'Enter' key. When the 'Energy-Manager' function is running, the 'Energy-Manager' symbol will appear in the top left corner of the display:

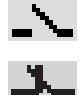

when the floating NO contact is off (open contact)

when the floating NO contact is on (closed contact)

To deactivate the 'Energy-Manager' function, select a different function and press the 'Enter' key.

#### Notes on setting up the switch-on and switch-off points

If the difference between the switch-on and switch-off points is too small, or if there are fluctuations in effective power, the result may be multiple switching cycles. To avoid switching on and off frequently, the difference between the switch-on and switchoff points should be at least 100 - 200 W.

When choosing the switch-off point the power consumption of the connected consumer should be taken into account.

When choosing the switch-on point, the weather conditions and anticipated insulation should also be taken into account.

#### **Application example**

Switch-on point = 2000 W, switch-off point = 1800 W

If the inverter is outputting 2000 W or above, then the floating switch contact on the inverter is switched on.

If the inverter output falls to below 1800 W, the floating switch contact is switched off.

Possible applications: operating a heat pump or an air-conditioning system using as much self-generated power as possible

 Time / Date
 Set the time, date and automatic changeover between summer and winter time

| Setting range | Set time / Set date / Time display format / Date display format / |
|---------------|-------------------------------------------------------------------|
|               | Summer/winter time                                                |

#### Set time

Set the time (hh:mm:ss or hh:mm am/pm – depending on the setting for the time display format)

Set date

Set the date (dd.mm.yyyy or mm/dd/yyyy - depending on the setting for the date display format)

#### Time display format

For specifying the time display format

| Setting range   | 12hrs / 24hrs            |
|-----------------|--------------------------|
| Factory setting | Depends on country setup |

### Date display format

for specifying the date display format

| Setting range   | mm/dd/yyyy / dd.mm.yy    |
|-----------------|--------------------------|
| Factory setting | Depends on country setup |

|                  | Summer/winter time<br>Activate/deactivate automatic changeover between summer and winter time<br>IMPORTANT! Only use the automatic summer/winter time changeover function if the<br>Fronius Solar Net ring does not include any LAN- or WLAN-compatible system compo-<br>nents (e.g. Fronius Datalogger Web, Fronius Datamanager or Fronius Hybridmanager). |                                                                                                    |                                                                                                    |
|------------------|----------------------------------------------------------------------------------------------------|----------------------------------------------------------------------------------------------------|----------------------------------------------------------------------------------------------------|
|                  |                                                                                                    |                                                                                                    |                                                                                                    |
|                  | Setting range                                                                                                    |                                                                                                    | on / off                                                                                                    |
|                  | Factory set                                                                                                    | ting                                                                                                    | on                                                                                                    |
|                  | IMPORTAI<br>ues and for                                                                                                    | <b>NT!</b> The tim<br>the day ch                                                                                                    | e and date must be set accurately in order for the day and year val-<br>haracteristic to be displayed correctly.                                                                          |
| Display settings | Setting range                                                                                                    |                                                                                                    | Language / Night mode / Contrast / Illumination                                                                                                    |
|                  | Language<br>Set langua                                                                                                    | ge for displ                                                                                                    | ау                                                                                                    |
|                  | Setting ran                                                                                                    | ge                                                                                                    | German, English, French, Dutch, Italian, Spanish, Czech, Slo-<br>vak, etc.                                                                                                    |
|                  | <b>Night mode</b><br>DATCOM night mode; controls DATCOM and display operation during the night or when<br>the DC voltage is insufficient                                                                                                    |                                                                                                    |                                                                                                    |
|                  | Setting ran                                                                                                    | ge                                                                                                    | AUTO / ON / OFF                                                                                                    |
|                  | Factory set                                                                                                    | ting                                                                                                    | OFF                                                                                                    |
|                  | AUTO:                                                                                                    | DATCOM<br>ed in an a<br>The displ<br>any key.                                                                                                    | I mode is always in effect as long as there is a Datalogger connect-<br>active and uninterrupted Fronius Solar Net.<br>ay remains dark during the night, but can be activated by pressing |
|                  | ON:                                                                                                    | DATCOM<br>to power                                                                                                    | I mode is always in effect. The inverter supplies 12 V continuously the Fronius Solar Net. The display is always active.                                                                  |
|                  |                                                                                                    | <b>IMPORTANT!</b> If DATCOM night mode is set to ON or AUTO when there are Fronius Solar Net components connected, then the inverter's current consumption during the night will increase to around 7 W.                 |                                                                                                    |
|                  | OFF:                                                                                                    | DATCOM will not run at night, the inverter will not need any AC current in order to supply power to the Fronius Solar Net.<br>The display is switched off during the night and the Fronius Datamanager is not available. |                                                                                                    |
|                  | Contrast<br>Set the contrast on the display                                                                                                    |                                                                                                    |                                                                                                    |
|                  | Setting ran                                                                                                    | ge                                                                                                    | 0 - 10                                                                                                    |
|                  | Factory set                                                                                                    | ting                                                                                                    | 5                                                                                                    |
|                  | Since the contrast is temperature-dependent, it may be necessary to adjust the setting under the "Contrast" menu item when the environmental conditions change.                                                                                                    |                                                                                                    |                                                                                                    |

|              | Illumination<br>Initial setting for display illumination                                                                                          |                         |                                                                                                    |  |
|--------------|----------------------------------------------------------------------------------------------------|-------------------------|----------------------------------------------------------------------------------------------------|--|
|              | The "Illumination" menu item only relates to the display backlighting.                                                                            |                         | i item only relates to the display backlighting.                                                                       |  |
|              | Setting range<br>Factory setting                                                                                                    |                         | AUTO / ON / OFF                                                                                                    |  |
|              |                                                                                                    |                         | AUTO                                                                                                    |  |
|              | AUTO:                                                                                                    | The displa pressed fo   | y backlighting is activated by pressing any key. If no key is r 2 minutes, the display backlighting will go off again. |  |
|              | ON:                                                                                                    | The displa              | y backlighting remains permanently on when the inverter is active.                                                     |  |
|              | OFF:                                                                                                    | The displa              | y backlighting is permanently switched off.                                                                            |  |
| Energy yield | Setting<br>- of the c<br>- of the fe                                                                                                    | urrency<br>ed-in tariff |                                                                                                    |  |
|              | Setting rang                                                                                                    | le                      | Currency / Feed-in tariff                                                                                              |  |
|              | Currency<br>Set the currency                                                                                                    |                         |                                                                                                    |  |
|              | Setting rang                                                                                                    | je                      | 3 characters, A-Z                                                                                                    |  |
|              | Feed-in tariff<br>Set the remuneration rate for energy fed into the grid                                                                          |                         |                                                                                                    |  |
|              | Setting rang                                                                                                    | je                      | 2 digits, 3 decimal places                                                                                             |  |
|              | Factory set                                                                                                    | ing                     | (depends on country setup)                                                                                             |  |
| Fan          | To check the                                                                                                    | at the fan is           | working correctly                                                                                                    |  |
|              | Setting rang                                                                                                    | je                      | Test fan #1 / Test fan #2 (depending on the device)                                                                    |  |
|              | <ul> <li>Use the 'Up' and 'Down' keys to select the desired fan</li> <li>Testing of the selected fan is initiated by clicking 'Enter'.</li> </ul> |                         |                                                                                                    |  |

- The fan will continue to run until the operator exits the menu by pressing 'Esc'.

# The INFO menu item

SETUP | INFO |

138

 $(\mathbf{i})$ 

NOW

INFO

|                                              | • •             |                                                                                                    |                                                                                                    |
|----------------------------------------------|-----------------|----------------------------------------------------------------------------------------------------|----------------------------------------------------------------------------------------------------|
| Measured values<br>PSS status<br>Grid status | Measured values | Display range:                                                                                                    | PV ins. / Ext. lim. / U PV1 / GVDPR / Fan<br>#1                                                                              |
|                                              |                 | <b>PV Iso.</b><br>Insulation resistance<br>ules and solar module                                                                                                    | of the PV system (with ungrounded solar mod-<br>es with negative pole grounding)                                             |
|                                              |                 | <b>Ext. lim.</b><br>External power reduc                                                                                                    | tion in percent e.g. specified by grid operator                                                                              |
|                                              |                 | <b>U PV1</b><br>Current DC voltage on the terminals, even if the inverter is r<br>any power into the grid whatsoever (from the 1st MPP trac                                                                                                    |                                                                                                    |
|                                              |                 | GVDPR<br>Grid voltage-dependent power reduction                                                                                                    |                                                                                                    |
|                                              |                 | Fan #1<br>Percentage of target                                                                                                    | output for fan                                                                                                    |
|                                              | PSS status      | The status of the most recent inverter fault can be displayed.                                                                                                    |                                                                                                    |
|                                              |                 | <b>IMPORTANT!</b> Due to the low level of insolation early in the morning and in the evening, the status codes 306 (Power low) and 307 (DC low) are displayed routinely at these times of day. These status codes do not indicate any kind of fault. |                                                                                                    |
|                                              |                 | <ul> <li>Press the 'Enter' key to see the status of the power stage set a<br/>the most recent fault</li> </ul>                                                                                                    |                                                                                                    |
|                                              |                 | <ul> <li>Use the 'Up' and</li> <li>Press the 'Back'</li> </ul>                                                                                                    | 'Down' keys to scroll through the list<br>key to close the status and fault list                                             |
|                                              | Grid status     | The five most recent                                                                                                    | grid faults can be displayed:                                                                                                |
|                                              |                 | <ul> <li>Press the 'Enter'</li> <li>Use the 'Up' and</li> <li>Press the 'Back'</li> </ul>                                                                                                    | key to see the five most recent grid faults<br>'Down' keys to scroll through the list<br>key to close the grid fault display |

INFO

ware)

(Information about the device and the soft-

| Device informa-<br>tion | For displaying the settings that will be of relevance to an energy supply company. The values shown will depend on the country setup or the device-specific settings of the inverter. |                                                                                                    |  |  |  |
|-------------------------|----------------------------------------------------------------------------------------------------|----------------------------------------------------------------------------------------------------|--|--|--|
|                         | Display range                                                                                                    | General / Country-specific setting / MPP tracker / Grid monitor-<br>ing / Grid voltage limits / Grid frequency limits / Q-mode / AC<br>power limit / AC voltage derating / Fault Ride Through |  |  |  |
|                         | General:                                                                                                    | Device type<br>Fam.                                                                                                    |  |  |  |
|                         | Country-specific set-<br>ting:                                                                                                    | Setup<br>Specified country setup                                                                                                    |  |  |  |
|                         |                                                                                                    | Version<br>Version of country setup                                                                                                    |  |  |  |
|                         |                                                                                                    | Group<br>Group for updating the inverter software                                                                                                    |  |  |  |
|                         | MPP Tracker:                                                                                                    | Tracker 1                                                                                                    |  |  |  |
|                         | Monitoring the grid:                                                                                                    | GMTi<br>Startup time of inverter in s                                                                                                    |  |  |  |
|                         |                                                                                                    | GMTr<br>Reconnection time in s following a grid fault                                                                                                    |  |  |  |
|                         |                                                                                                    | ULL<br>Mean grid voltage over 10 minutes in V.                                                                                                    |  |  |  |
|                         |                                                                                                    | LLTrip<br>Trip time for long-term voltage monitoring                                                                                                    |  |  |  |
|                         | Grid voltage limits:                                                                                                    | UILmax<br>Upper inner grid voltage in V                                                                                                    |  |  |  |
|                         |                                                                                                    | UILmin<br>Lower inner grid voltage in V                                                                                                    |  |  |  |
|                         | Grid frequency limits:                                                                                                    | FILmax<br>Upper inner grid frequency in Hz                                                                                                    |  |  |  |
|                         |                                                                                                    | FILmin<br>Lower inner grid frequency in Hz                                                                                                    |  |  |  |
|                         | Q-mode:                                                                                                    | current power factor setting cos phi<br>(e.g. Constant Cos(phi) / Constant Q / Q(U)-characteristic / etc.)                                                                                    |  |  |  |
|                         | AC power limit:                                                                                                    | Max. P AC manual power reduction                                                                                                    |  |  |  |

| AC voltage derating:                 | Status<br>ON / OFF voltage-dependent power reduction                                                                                                    |
|--------------------------------------|----------------------------------------------------------------------------------------------------|
|                                      | GVDPRe<br>Threshold from which the voltage-dependent power reduction begins                                                                                                    |
|                                      | GVDPRv<br>Reduction gradient used to reduce the power, e.g.: 10% per volt<br>above the GVDPRe threshold.                                                                                                    |
|                                      | Message<br>Activates the dispatch of an info message via Fronius Solar Net                                                                                                    |
| Fault Ride Through:                  | Status - default setting: OFF<br>If the function is activated, the inverter does not switch off im-<br>mediately in the event of a short-term AC voltage interruption<br>(outside of the limits specified by the grid supplier), but instead<br>continues to feed in power for a defined period. |
|                                      | DB min - default setting: 90%<br>"Dead Band Minimum" setting in percent                                                                                                    |
|                                      | DB max - default setting: 120%<br>"Dead Band Maximum" setting in percent                                                                                                    |
|                                      | k-Fac default setting: 0                                                                                                    |
|                                      |                                                                                                    |
| Displays the version an<br>purposes) | d serial numbers of the PC boards in the inverter (e.g. for service                                                                                                    |
| Display area                         | Display / Display Software / Integrity Checksum / Memory Card<br>/ Memory Card #1 / Power Stage / Power Stage Software / EMI<br>Filter / Power Stage #3 / Power Stage #4                                                                                                    |

Version

# Switching the key lock on and off

General

The inverter has a key lock function.

When the key lock is active, the Setup menu is not accessible, i.e. the setup data cannot be changed accidentally (or maliciously).

The code 12321 has to be entered in order to activate / deactivate the key lock.

4

# Switching the key lock on and off

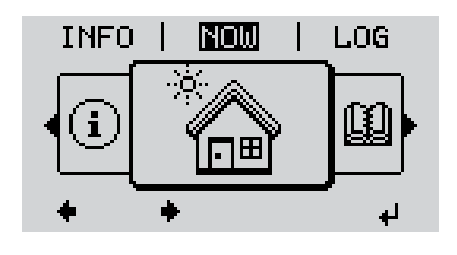

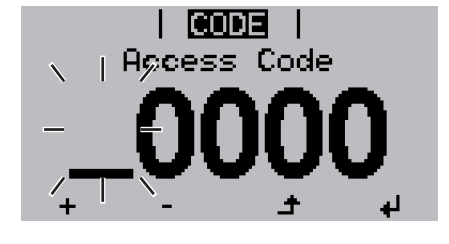

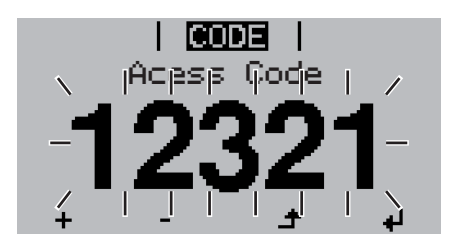

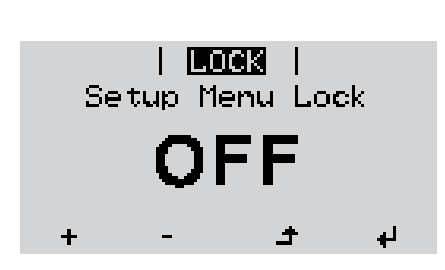

1 Press the 'Menu' key

The menu level appears.

2 Press the unassigned 'Menu / Esc' key 5 times

"Access Code" is displayed in the "CODE" menu; the first digit starts flashing.

- Enter the code 12321: use the 'Up' and 'Down' keys to select a value for the first digit of the code.
- 4 Press the 'Enter' key

The second digit starts flashing.

5 Repeat steps 3 and 4 for the second, third, fourth and fifth digit of the access code until ...

the selected code starts flashing.

✓ 6 Press the 'Enter' key

'Key Lock' is displayed in the 'LOCK' menu.

Use the 'Up' and 'Down' keys to turn the key lock on or off:

ON = key lock is on (the Setup menu is not accessible)

OFF = key lock is off (the Setup menu is accessible)

■ Press the 'Enter' key

### USB Stick as a Data Logger and for Updating Inverter Software

**USB stick as a da-** If a USB stick is connected to the USB A socket it can function as a datalogger for an intalogger verter.

At any time, the logging data stored on the USB stick can be

- imported into the Fronius Solar.access software using the FLD file that was logged at the same time,
- viewed directly in third-party programs (e.g. Microsoft® Excel) using the CSV file logged at the same time.

Older versions (before Excel 2007) are limited to a maximum of 65,536 rows.

Further information on "Data on a USB stick", "Data volume and storage capacity" as well as "Buffer memory" can be found at:

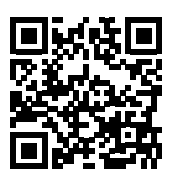

→ http://www.fronius.com/QR-link/4204260171EN

# Suitable USBDue to the variety of USB flash drives available on the market, it cannot be guaranteed that<br/>every USB flash drive will be detected by the inverter.

Fronius recommends that only certified USB flash drives suitable for building sites are used (look out for the USB-IF logo).

The inverter supports USB flash drives with the following file systems:

- FAT12
- FAT16
- FAT32

Fronius recommends that the USB flash drives employed should only be used for recording logging data or updating the inverter software. The USB flash drives should not contain any other data. USB symbol on the inverter display, e.g. in display mode 'NOW':

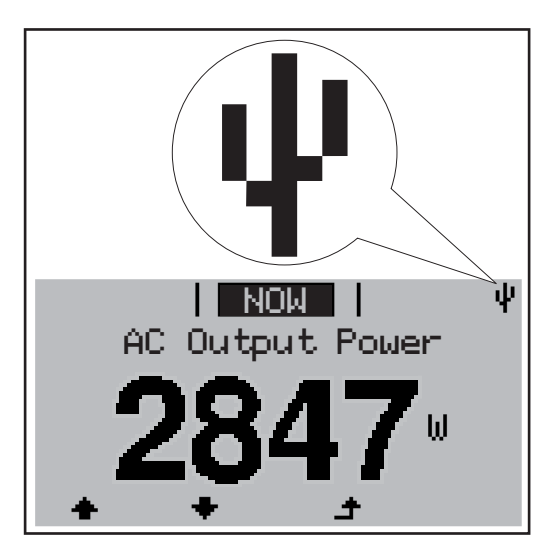

If the inverter detects a USB flash drive, the USB symbol will appear in the top right corner of the display.

When inserting a USB flash drive, check whether the USB symbol is displayed (it may also flash).

**NOTE!** Please note for outdoor applications that conventional USB flash drives are often only guaranteed to work within a restricted temperature range. For outdoor applications ensure that the USB flash drive also functions, for example, at low temperatures.

#### **USB stick for updating the inverter software** With the help of the USB stick, end customers can also update the inverter software via the USB item on the SETUP menu: the update file is first saved to the USB stick, from where it is then transferred to the inverter. The update file must be saved in the root directory on the USB stick.

Remove USB stick

Security note concerning the removal of a USB stick:

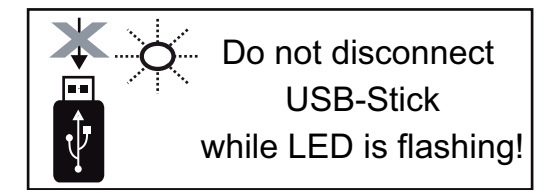

**IMPORTANT!** To avoid any loss of data, a USB stick may only be removed if the following conditions are met:

- only remove a USB stick via the 'Safely remove USB / HW' item on the SETUP menu
- the 'Data transmission' LED has stopped flashing or comes on steady.

# The Basic menu

General

The Basic menu is used to set the following parameters, which are important for installing and operating the inverter:

- DC operating mode
- Fixed voltage
- MPPT1 initial voltage
- USB logbook

- Insulation settings
- TOTAL reset
  - Event counter

#### Access the Basic menu

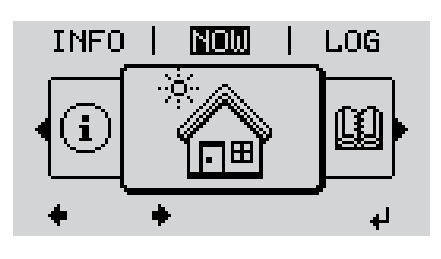

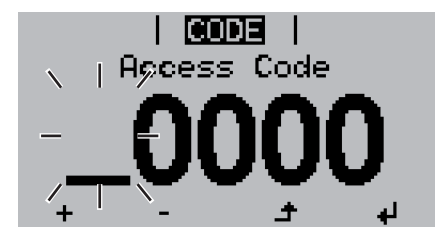

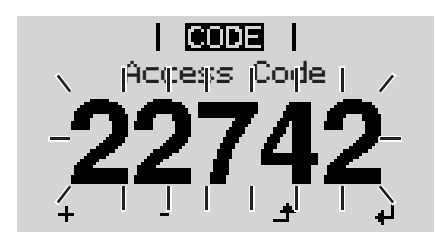

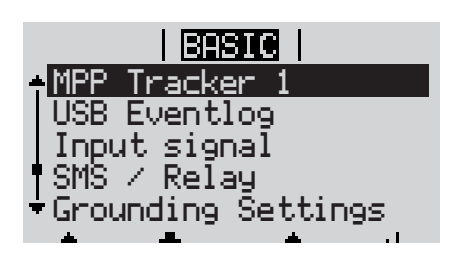

▲ 1 Press the 'Menu' key

The menu level appears.

Press the unassigned 'Menu / Esc' key 5 times

"Access Code" is displayed in the "CODE" menu; the first digit starts flashing.

- Enter the code 22742: Use the 'Up' and 'Down' keys to select a value for the first digit of the code
- ↓ 4 Press the 'Enter' key

The second digit starts flashing.

5 Repeat steps 3 and 4 for the second, third, fourth and fifth digit of the access code until ...

the selected code starts flashing.

✓ 6 Press the 'Enter' key

The Basic menu appears.

- Use the 'Up' or 'Down' keys to select the desired menu item
- Press the 'Enter' key to open the desired menu item
- Press the 'Esc' key to exit the Basic menu

Items on the Ba- The Basic menu contains the following items: sic menu

### MPP Tracker 1

- DC operating mode: MPP AUTO FIX MPP USER
- Fixed voltage: for inputting a fixed voltage, 120 - 440 V
- MPPT1 initial voltage: for inputting the MPPT1 initial voltage, 120 - 440 V

#### **USB** log book

Activates or deactivates the function for saving all error messages to a USB flash drive AUTO / OFF / ON

### Input signal

- How it works: Ext Sig. / S0 meter / OFF
- Triggering method (with "Ext. Sig." mode of operation): Warning / Ext. Stop
- Connection type (with "Ext. Sig." mode of operation): N/C / N/O

#### SMS / relay

- Event delay for inputting the time delay after which an SMS is sent or the relay is to switch 900 - 86,400 seconds
- Event counter:
   for entering the number of errors after which an SMS is sent or the relay is to switch:
   10 255

#### Grounding setting

- Grounding mode:
   Off / Positive / Negative
- Ground monitoring: Off / Warn Err / Error / Warning

### Insulation mode

- Insulation warning: for activating and deactivating insulation monitoring, with display of a warning without interruption of feed-in if there is an insulation fault ON / OFF (depends on the country setup)
- Threshold warning: for setting an insulation threshold at which the inverter produces a warning (without interruption of feed-in)
   0 - 1000 kOhm (depends on the country setup)

Ы

- Insulation fault:

for activating and deactivating insulation monitoring, with error message and immediate shutdown of the inverter if there is an insulation fault ON / OFF (depends on the country setup)

- Threshold error:

for setting an insulation threshold at which the inverter produces an error message and interrupts the feeding of energy into the grid 0 - 1000 kOhm (depends on the country setup)

### Temperature warning

for activating / deactivating the overtemperature warning for each event; the overtemperature warning is sent and displayed on the monitor. ON / OFF

### **TOTAL Reset**

in the LOG menu item, resets the max. and min. voltage values and the max. power of feeding in to zero.

Once values have been reset, this action cannot be undone.

To reset the values to zero, press the 'Enter' key. "CONFIRM" is displayed. Press 'Enter' again. The values are reset and the menu is displayed

# Status diagnostics and troubleshooting

| Displayin<br>codes                                                                                                    | ıg status                 | The inverter perform<br>may occur and show<br>malfunctions in the i<br>faults.<br>If the system self dia<br>shown on the displa<br><b>IMPORTANT!</b> Statu<br>trol response. If the<br>means that there wa | ns a system self diagnosis that auto<br>ws them on the display. This means<br>nverter and the photovoltaic system<br>agnosis has detected a specific fault<br>by.<br>us codes may sometimes appear brid<br>inverter then continues working wit<br>as no fault.                           | ematically detects many faults that<br>a you are promptly made aware of<br>a, or of any installation or operating<br>, the associated status code will be<br>efly as a result of the inverter's con-<br>h no sign of any problem, this  |
|----------------------------------------------------------------------------------------------------|---------------------------|----------------------------------------------------------------------------------------------------|----------------------------------------------------------------------------------------------------|----------------------------------------------------------------------------------------------------|
| Total failure of the<br>displayIf the display fails to<br>- Check the AC v<br>the AC voltage of<br>* The mains voltage |                           | If the display fails to<br>- Check the AC w<br>the AC voltage<br>* The mains w                                                                                                    | o come on some time after sunrise:<br>voltage ON the inverter connections<br>must be 230 V (+ 10 % / - 5 %)*.<br>voltage tolerance depends on the co                                                                                                    | :<br>puntry setup                                                                                                    |
| Class 1 s<br>codes                                                                                                    | tatus                     | Class 1 status code<br>The initial response<br>is subsequently che<br>been detected by th<br>the grid.<br>The GPIS SoftStart<br>after cutting out due<br>creased by 10% eve                                | s generally only arise momentarily<br>of the inverter in this case is to disco<br>cked for the stipulated monitoring p<br>ie end of this period, then the invert<br>function is activated according to th<br>e to an AC error, the output power o<br>ery minute in line with the VDE-AR- | and are caused by the public grid.<br>onnect itself from the grid. The grid<br>beriod. If no further problem has<br>er will resume feeding energy into<br>the country setup:<br>f the inverter is continuously in-<br>N 4105 guideline. |
| Code                                                                                                    | Descript                  | ion                                                                                                    | Behaviour                                                                                                    | Remedy                                                                                                    |
| 102                                                                                                    | AC voltag                 | ge too high                                                                                                    |                                                                                                    |                                                                                                    |
| 103                                                                                                    | AC voltag                 | ge too low                                                                                                    | _                                                                                                    |                                                                                                    |
| 105                                                                                                    | 105 AC frequency too high |                                                                                                    | Following careful testing and                                                                                                    | Check grid connections:                                                                                                    |

| 105 | AC frequency too high                  | when the grid conditions are<br>within the permissible range<br>again, the inverter will resume<br>feeding energy into the grid. | Check grid connections:<br>If this status code keeps recur-<br>ring, contact your system engi-<br>neer |
|-----|----------------------------------------|----------------------------------------------------------------------------------------------------|----------------------------------------------------------------------------------------------------|
| 106 | AC frequency too low                   |                                                                                                    |                                                                                                    |
| 107 | AC grid outside the permissible limits |                                                                                                    |                                                                                                    |
| 108 | Stand alone operation detect-<br>ed    |                                                                                                    |                                                                                                    |

# Class 3 statusClass 3 includes status codes that may occur while feeding energy into the grid, but generally do not cause the process to be interrupted for any length of time.

The inverter disconnects automatically from the grid, the grid is then monitored as specified and the inverter attempts to resume feeding energy into the grid.

| Code | Description                                                                                  | Behaviour                                                                                          | Remedy                                                                                                    |
|------|----------------------------------------------------------------------------------------------|----------------------------------------------------------------------------------------------------|----------------------------------------------------------------------------------------------------|
| 301  | Overcurrent (AC)                                                                             | Short-term interruption while<br>feeding energy into the grid<br>due to overcurrent in the invert- | Fault is rectified automatically;<br>if this status code is displayed<br>all the time: notify a Fronius-<br>trained service engineer.                                             |
| 302  | Overcurrent (DC)                                                                             | er<br>The inverter resumes with its<br>startup routine.                                            |                                                                                                    |
| 303  | Power stage set overtempera-<br>ture                                                         | Short-term interruption while feeding energy into the grid                                         | Purge openings for cooling air<br>and heat sink if necessary;<br>fault is rectified automatically;<br>if this status code keeps recur-<br>ring, contact your system engi-<br>neer |
| 304  | Internal temperature too high                                                                | due to overtemperature<br>The inverter resumes with its<br>startup routine.                        |                                                                                                    |
| 306  | LOW PV OUTPUT<br>Intermediate circuit voltage<br>too low for feeding energy into<br>the grid | Short-term interruption while feeding energy into the grid                                         | Fault is rectified automatically;<br>if this status code occurs when<br>there is sufficient insolation,<br>contact your system engineer                                           |
| 307  | LOW PV VOLTAGE<br>DC input voltage too low for<br>feeding energy into the grid               | startup routine.                                                                                   |                                                                                                    |

**IMPORTANT!** Due to the low level of insolation early in the morning and in the evening, the status codes 306 (LOW PV OUTPUT) and 307 (LOW PV VOLTAGE) are displayed routinely at these times of day. These status codes do not indicate any kind of fault.

| 308 | Intermediate circuit overvolt-<br>age | Short-term interruption while<br>feeding energy into the grid<br>The inverter resumes with its<br>startup routine. | Fault is rectified automatically; if this status code is displayed |
|-----|---------------------------------------|----------------------------------------------------------------------------------------------------|--------------------------------------------------------------------|
| 309 | DC input voltage too high             |                                                                                                    | all the time: notify a Fronius-<br>trained service engineer.       |

| Class 4 status | Some of the class 4 status codes necessitate intervention by a Fronius-trained service en- |
|----------------|--------------------------------------------------------------------------------------------|
| codes          | gineer.                                                                                    |

| Code | Description                                    | Behaviour                                                     | Remedy                          |
|------|------------------------------------------------|---------------------------------------------------------------|---------------------------------|
| 401  | No communication with power stage set possible |                                                               |                                 |
| 406  | Power stage set temperature sensor faulty      | The inverter will automatically attempt to connect again and, | If the status code is displayed |
| 407  | Internal temperature sensor faulty             | if possible, will resume feeding<br>energy into the grid      | trained service engineer        |
| 408  | DC feeding into the grid detect-<br>ed         |                                                               |                                 |

| Code | Description                                                                                                    | Behaviour                                                                     | Remedy                                                                                                    |
|------|----------------------------------------------------------------------------------------------------|-------------------------------------------------------------------------------|----------------------------------------------------------------------------------------------------|
| 412  | Fixed voltage mode has been<br>selected instead of MPP volt-<br>age mode and the fixed volt-<br>age has been set to too low or<br>too high a value. | -                                                                             | If this status code keeps recur-<br>ring, contact your system engi-<br>neer                                                     |
| 415  | Safety cut-out via option card<br>or RECERBO has triggered                                                                                          | The inverter is not feeding any energy into the grid.                         | If the status code is displayed<br>all the time: notify a Fronius-<br>trained service engineer                                  |
| 416  | No communication possible<br>between power stage set and<br>control system.                                                                         | The inverter will automatically attempt to connect again and,                 |                                                                                                    |
| 425  | No communication possible with the power stage set                                                                                                  | <ul> <li>If possible, will resume feeding<br/>energy into the grid</li> </ul> |                                                                                                    |
| 445  | Invalid limit value settings                                                                                                    | The inverter is not feeding any energy into the grid for safety reasons.      | Update the inverter firmware;<br>If the status code is displayed<br>all the time: notify a Fronius-<br>trained service engineer |
| 452  | Communication error between the processors                                                                                                    | The inverter will automatically attempt to connect again and,                 | If the status code is displayed<br>all the time: notify a Fronius-<br>trained service engineer                                  |
| 453  | Short-term grid voltage error                                                                                                    | if possible, will resume feeding                                              |                                                                                                    |
| 454  | Short-term grid frequency error                                                                                                    | energy into the grid                                                          |                                                                                                    |
| 457  | Grid relay sticking                                                                                                    |                                                                               |                                                                                                    |
| 459  | Error when recording the measuring signal for the insu-<br>lation test                                                                              | The inverter is not feeding any                                               | notify a Fronius-trained service                                                                                                |
| 460  | Reference voltage source for<br>the digital signal processor<br>(DSP) is working out of toler-<br>ance                                              | energy into the grid.                                                         | engineer                                                                                                    |
| 472  | Fuse for solar module ground is faulty                                                                                                    | The inverter is not feeding any energy into the grid.                         | Replace fuse for solar module<br>ground;<br>if this status code keeps recur-<br>ring, contact your system engi-<br>neer         |
| 475  | Solar module ground, insula-<br>tion fault (connection between<br>solar module and ground)                                                          | The inverter is not feeding any energy into the grid.                         | If this status code keeps recur-<br>ring, contact your system engi-<br>neer                                                     |
| 482  | Start-up incomplete                                                                                                    | The inverter is not feeding any energy into the grid.                         | Perform AC reset (turn auto-<br>matic circuit breaker off and<br>on), complete start-up                                         |

Class 5 status codes Class 5 status codes do not generally prevent the feeding of energy into the grid, but can restrict it. These status code are displayed until they are acknowledged by pressing a key (the inverter, however, continues to operate normally in the background).

| Code | Description                                                                                                    | Behaviour                                                                                                    | Remedy                                                                                                    |
|------|----------------------------------------------------------------------------------------------------|----------------------------------------------------------------------------------------------------|----------------------------------------------------------------------------------------------------|
| 502  | Insulation error on the solar modules                                                                                                    | Warning message is shown on the display                                                                                                    | If this status code keeps recur-<br>ring, contact your system engi-<br>neer                                                                                                    |
| 509  | No energy fed into the grid in the past 24 hours                                                                                                    | Warning message is shown on the display                                                                                                    | Acknowledge status code;<br>Check whether all the condi-<br>tions for the problem-free feed-<br>ing of energy into the grid have<br>been met (e.g. are the solar<br>modules covered with snow?)<br>If the status code is displayed<br>all the time: look out for further<br>status codes |
| 517  | Derating caused by too high a temperature                                                                                                    | When power derating occurs, a warning message is shown on the display                                                                                                    | Purge cooling air openings and<br>heat sink if necessary;<br>fault is rectified automatically;<br>if this status code keeps recur-<br>ring, contact your system engi-<br>neer                                                                                                    |
| 551  | Fuse for solar module ground is faulty                                                                                                    | Warning is shown on the dis-<br>play                                                                                                    | Replace fuse for solar module<br>ground;<br>if this status code keeps recur-<br>ring, contact your system engi-<br>neer                                                                                                    |
| 558  | Functional incompatibility (one<br>or more PC boards in the in-<br>verter are not compatible with<br>each other, e.g. after a PC<br>board has been replaced) | Possible error displays or mal-<br>functions on the inverter                                                                                                    | If this status code keeps recur-<br>ring, contact your system engi-<br>neer                                                                                                    |
| 560  | Derating caused by overfre-<br>quency                                                                                                    | This status code is displayed<br>when the grid frequency be-<br>comes excessively high.<br>The inverter will then reduce its<br>output.<br>The status indicator will contin-<br>ue to be displayed until the in-<br>verter has returned to normal<br>operation.       | As soon as the grid frequency<br>is back within the permissible<br>range and the inverter has re-<br>turned to normal operation, the<br>fault is rectified automatically.<br>If this status code keeps recur-<br>ring, contact your system engi-<br>neer.                                |
| 568  | Incorrect input signal on the multifunction current interface                                                                                                | The status code is displayed in<br>the case of an incorrect input<br>signal on the multifunction cur-<br>rent interface and with the fol-<br>lowing setting:<br>Basic menu / Input signal /<br>Mode of operation = Ext. Sig-<br>nal, triggering method = Warn-<br>ing | Acknowledge status code;<br>check the devices connected<br>to the multifunction current in-<br>terface;<br>if this status code keeps recur-<br>ring, contact your system engi-<br>neer.                                                                                                  |

| Class 6 status | Some of the class 6 status codes necessitate intervention by a Fronius-trained service en- |
|----------------|--------------------------------------------------------------------------------------------|
| codes          | gineer.                                                                                    |

| Code | Description                                                   | Behaviour                                                                                                    | Remedy                                                                                                    |
|------|---------------------------------------------------------------|----------------------------------------------------------------------------------------------------|----------------------------------------------------------------------------------------------------|
| 668  | Incorrect input signal on the multifunction current interface | The inverter is not feeding any<br>energy into the grid.<br>The status code is displayed in<br>the case of an incorrect input<br>signal at the multifunction cur-<br>rent interface and with the fol-<br>lowing setting:<br>Basic menu / Input signal /<br>Mode of operation = Ext. Sig-<br>nal, triggering method = Ext.<br>Stop | Check the devices connected<br>to the multifunction current in-<br>terface;<br>if this status code keeps recur<br>ring: notify a Fronius-trained<br>service engineer. |

# Class 7 statusClass 7 status codes relate to the control system, the configuration and inverter data re-<br/>cording, and may directly or indirectly affect the process of feeding energy into the grid.

| Code | Description                                                                        | Behaviour                                                                   | Remedy                                                                                                    |
|------|------------------------------------------------------------------------------------|-----------------------------------------------------------------------------|----------------------------------------------------------------------------------------------------|
| 705  | Conflict when setting the in-<br>verter number (e.g. number al-<br>ready assigned) | -                                                                           | Correct the inverter number via the Setup menu                                                                                                    |
| 721  | EEPROM has been reinitial-<br>ised or EEPROM is faulty                             | Warning message is shown on the display                                     | Acknowledge status code;<br>If the status code is displayed<br>all the time: notify a Fronius-<br>trained service engineer                                                                                                    |
| 731  | Initialisation error - USB stick is not supported                                  |                                                                             | Check or replace USB stick<br>Check the file system on the                                                                                                    |
| 732  | Overcurrent on USB stick                                                           | Warning message is shown on the display                                     | USB stick<br>If the status code is displayed<br>all the time: notify a Fronius-<br>trained service engineer                                                                                                    |
| 733  | No USB stick connected                                                             | Warning message is shown on the display.                                    | Connect or check USB stick<br>If the status code is displayed<br>all the time: notify a Fronius-<br>trained service engineer                                                                                                  |
| 734  | Update file not recognised or not present                                          | Warning message is shown on the display                                     | Check update file (e.g. for cor-<br>rect file name)<br>If the status code is displayed<br>all the time: notify a Fronius-<br>trained service engineer                                                                         |
| 735  | Update file does not match the device, update file too old                         | Warning message appears on<br>the display, update process is<br>interrupted | Check update file<br>and if necessary organise an<br>update file to match the device<br>(e.g. at<br>http://www.fronius.com)<br>If the status code is displayed<br>all the time: notify a Fronius-<br>trained service engineer |

| Code | Description                                                                | Behaviour                                                                                    | Remedy                                                                                                    |  |
|------|----------------------------------------------------------------------------|----------------------------------------------------------------------------------------------|----------------------------------------------------------------------------------------------------|--|
| 736  | Write or read error occurred                                               | Warning message is shown on<br>the display                                                   | Check USB stick and the data<br>contained on it or replace USB<br>stick<br>Never unplug a USB stick if the<br>'Data Transmission' LED is still<br>flashing or lit.<br>If the status code is displayed<br>all the time: notify a Fronius-<br>trained service engineer |  |
| 738  | Log file cannot be saved (e.g.<br>USB stick is write-protected or<br>full) | Warning message is shown on the display                                                      | Create storage space, remove<br>write protection, check or re-<br>place USB stick if necessary<br>If the status code is displayed<br>all the time: notify a Fronius-<br>trained service engineer                                                                     |  |
| 743  | Error occurred during update process                                       | Warning message is shown on the display                                                      | Repeat the update process,<br>check USB stick<br>If the status code is displayed<br>all the time: notify a Fronius-<br>trained service engineer                                                                                                    |  |
| 745  | Update file corrupt                                                        | Warning message appears on the display, update process is interrupted                        | Re-download update file<br>If the status code is displayed<br>all the time: notify a Fronius-<br>trained service engineer                                                                                                    |  |
| 751  | Time lost                                                                  |                                                                                              | Reset the time and date on the                                                                                                    |  |
| 752  | Real Time Clock module com-<br>munication error                            | Warning message is shown on<br>the display                                                   | inverter<br>If the status code is displayed<br>all the time: notify a Fronius-<br>trained service engineer                                                                                                    |  |
| 757  | Hardware error in the Real<br>Time Clock module                            | Error message is shown on the display; the inverter is not feed-ing any energy into the grid |                                                                                                    |  |
| 758  | Internal error: Real Time Clock module is in emergency mode                | Time may be inaccurate or lost<br>(feeding energy into the grid<br>normal)                   | If the status code is displayed<br>all the time: notify a Fronius-<br>trained service engineer                                                                                                    |  |
| 766  | Emergency power derating<br>has been activated (max. 750<br>W)             | Error message is shown on the display                                                        |                                                                                                    |  |
|      |                                                                            |                                                                                              |                                                                                                    |  |

|              | <ul> <li>an error appears frequently or all the time</li> <li>an error appears that is not listed in the tables</li> </ul> |
|--------------|----------------------------------------------------------------------------------------------------|
| Operation in | When operating the inverter in extremely dusty environments:                                                               |

Operation in<br/>dusty environ-<br/>mentsWhen operating the inverter in extremely dusty environments:<br/>when necessary, clean the cooling elements and fan on the back of the inverter as well as<br/>the air intakes at the wall bracket using clean compressed air.

# **Technical data**

| Fronius Galvo<br>1.5-1 | Input data                                                      |                                                        |
|------------------------|-----------------------------------------------------------------|--------------------------------------------------------|
|                        | MPP voltage range                                               | 120 - 335 V DC                                         |
|                        | Max. input voltage<br>(at 1000 W/m²/ -10 °C in an open circuit) | 420 V DC                                               |
|                        | Max. input current                                              | 13.3 A                                                 |
|                        | Max. short circuit current of the solar module                  | s 20.0 A                                               |
|                        | Max. feedback current <sup>4)</sup>                             | 8.9 A                                                  |
|                        | Output data                                                     |                                                        |
|                        | Nominal output power (P <sub>nom</sub> )                        | 1500 W                                                 |
|                        | Max. output power                                               | 1500 W                                                 |
|                        | Nominal grid voltage                                            | 1 ~ NPE 230 V                                          |
|                        | Min. grid voltage                                               | 180 V <sup>1)</sup>                                    |
|                        | Max. grid voltage                                               | 270 V <sup>1)</sup>                                    |
|                        | Max. output current                                             | 7.2 A                                                  |
|                        | Nominal frequency                                               | 50 - 60 Hz <sup>1)</sup>                               |
|                        | Total harmonic distortion                                       | < 4 %                                                  |
|                        | Power factor cos phi                                            | 1<br>0.85 - 1 ind./cap. <sup>2)</sup>                  |
|                        | Max. permitted grid impedance $Z_{\text{max}}$ at PCC           | 3) none                                                |
|                        | Power-up current pulse <sup>6)</sup> and duration               | 36.0 A / 9.4 ms                                        |
|                        | Max. output fault current per period                            | 43.0 A / 1.24 ms                                       |
|                        | General data                                                    |                                                        |
|                        | Maximum efficiency                                              | 95.9 %                                                 |
|                        | Europ. efficiency                                               | 94.5 %                                                 |
|                        | Overnight self-consumption                                      | 0.47 W                                                 |
|                        | Cooling                                                         | Controlled forced-air ventila-<br>tion                 |
|                        | Degree of protection                                            | IP 65                                                  |
|                        | Dimensions h x w x d                                            | 645 x 431 x 204 mm                                     |
|                        | Weight                                                          | 16.35 kg                                               |
|                        | Permissible ambient temperature                                 | - 25 °C - +50 °C                                       |
|                        | Permitted humidity                                              | 0 - 100 %                                              |
|                        | EMC emission class                                              | В                                                      |
|                        | Overvoltage category DC / AC                                    | 2/3                                                    |
|                        | Protection devices                                              |                                                        |
|                        | DC insulation measurement                                       | Warning/shutdown <sup>7)</sup> at $R_{ISO}$ < 600 kOhm |
|                        | Response to DC overload                                         | Operating point shift, power limitation                |
|                        | DC disconnector                                                 | Integrated                                             |

| MPP voltage range                                               | 120 - 335 V DC |
|-----------------------------------------------------------------|----------------|
| Max. input voltage<br>(at 1000 W/m²/ -10 °C in an open circuit) | 420 V DC       |
| Max. input current                                              | 17.8 A         |
| Max. short circuit current of the solar modules                 | 26.8 A         |
| Max. feedback current <sup>4)</sup>                             | 11.9 A         |

### Output data

| Nominal output power (P <sub>nom</sub> )                            | 2000 W                           |
|---------------------------------------------------------------------|----------------------------------|
| Max. output power                                                   | 2000 W                           |
| Nominal grid voltage                                                | 1 ~ NPE 230 V                    |
| Min. grid voltage                                                   | 180 V <sup>1)</sup>              |
| Max. grid voltage                                                   | 270 V <sup>1)</sup>              |
| Max. output current                                                 | 9.7 A                            |
| Nominal frequency                                                   | 50 - 60 Hz <sup>1)</sup>         |
| Total harmonic distortion                                           | < 4 %                            |
| Power factor cos phi                                                | 1                                |
|                                                                     | 0.85 - 1 ind./cap. <sup>2)</sup> |
| Max. permitted grid impedance Z <sub>max</sub> at PCC <sup>3)</sup> | none                             |
| Power-up current pulse <sup>6)</sup> and duration                   | 36.0 A / 9.4 ms                  |
| Max. output fault current per period                                | 43.0 A / 1.24 ms                 |

#### General data

| Maximum efficiency              | 96.0 %                                 |
|---------------------------------|----------------------------------------|
| Europ. efficiency               | 94.9 %                                 |
| Overnight self-consumption      | 0.47 W                                 |
| Cooling                         | Controlled forced-air ventila-<br>tion |
| Degree of protection            | IP 65                                  |
| Dimensions h x w x d            | 645 x 431 x 204 mm                     |
| Weight                          | 16.35 kg                               |
| Permissible ambient temperature | - 25 °C - +50 °C                       |
| Permitted humidity              | 0 - 100 %                              |
| EMC emission class              | В                                      |
| Overvoltage category DC / AC    | 2/3                                    |
|                                 |                                        |

### Protection devices

| DC insulation measurement | Warning/shutdown <sup>7)</sup> at R <sub>ISO</sub> < 600 kOhm |
|---------------------------|---------------------------------------------------------------|
| Response to DC overload   | Operating point shift<br>power limitation                     |
| DC disconnector           | Integrated                                                    |
|                           |                                                               |

#### Fronius Galvo 2.5-1

Input data

| MPP voltage range                                                   | 165 - 440 V DC                         |
|---------------------------------------------------------------------|----------------------------------------|
| Max. input voltage<br>(at 1000 W/m²/ -10 °C in an open circuit)     | 550 V DC                               |
| Max. input current                                                  | 16.6 A                                 |
| Max. short circuit current of the solar modules                     | 24.8 A                                 |
| Max. feedback current <sup>4)</sup>                                 | 11 A                                   |
| Output data                                                         |                                        |
| Nominal output power (P <sub>nom</sub> )                            | 2500 W                                 |
| Max. output power                                                   | 2500 W                                 |
| Nominal grid voltage                                                | 1 ~ NPE 230 V                          |
| Min. grid voltage                                                   | 180 V <sup>1)</sup>                    |
| Max. grid voltage                                                   | 270 V <sup>1)</sup>                    |
| Max. output current                                                 | 12.1 A                                 |
| Nominal frequency                                                   | 50 - 60 Hz <sup>1)</sup>               |
| Total harmonic distortion                                           | < 4 %                                  |
| Power factor cos phi                                                | 1<br>0.85 - 1 ind./cap. <sup>2)</sup>  |
| Max. permitted grid impedance Z <sub>max</sub> at PCC <sup>3)</sup> | none                                   |
| Power-up current pulse <sup>6)</sup> and duration                   | 36.0 A / 9.4 ms                        |
| Max. output fault current per period                                | 43.0 A / 1.24 ms                       |
| General data                                                        |                                        |
| Maximum efficiency                                                  | 96.1 %                                 |
| Europ. efficiency                                                   | 95.2 %                                 |
| Overnight self-consumption                                          | 0.47 W                                 |
| Cooling                                                             | Controlled forced-air ventila-<br>tion |
| Degree of protection                                                | IP 65                                  |
| Dimensions h x w x d                                                | 645 x 431 x 204 mm                     |
| Weight                                                              | 16.75 kg                               |
| Permissible ambient temperature                                     | - 25 °C - +50 °C                       |
| Permitted humidity                                                  | 0 - 100 %                              |
| EMC emission class                                                  | В                                      |
| Overvoltage category DC / AC                                        | 2/3                                    |
| Protection devices                                                  |                                        |
|                                                                     | 7)                                     |

| DC insulation measurement | Warning/shutdown <sup>7)</sup> at R <sub>ISO</sub> < 600 kOhm |
|---------------------------|---------------------------------------------------------------|
| Response to DC overload   | Operating point shift<br>power limitation                     |
| DC disconnector           | Integrated                                                    |
|                           |                                                               |

| MPP voltage range                                               | 165 - 440 V DC |
|-----------------------------------------------------------------|----------------|
| Max. input voltage<br>(at 1000 W/m²/ -10 °C in an open circuit) | 550 V DC       |
| Max. input current                                              | 19.8 A         |
| Max. short circuit current of the solar modules                 | 29.6 A         |
| Max. feedback current <sup>4)</sup>                             | 13.2 A         |

### Output data

| Nominal output power (P <sub>nom</sub> )                            | 3000 W                           |
|---------------------------------------------------------------------|----------------------------------|
| Max. output power                                                   | 3000 W                           |
| Nominal grid voltage                                                | 1 ~ NPE 230 V                    |
| Min. grid voltage                                                   | 180 V <sup>1)</sup>              |
| Max. grid voltage                                                   | 270 V <sup>1)</sup>              |
| Max. output current                                                 | 14.5 A                           |
| Nominal frequency                                                   | 50 - 60 Hz <sup>1)</sup>         |
| Total harmonic distortion                                           | < 4 %                            |
| Power factor cos phi                                                | 1                                |
|                                                                     | 0.85 - 1 ind./cap. <sup>2)</sup> |
| Max. permitted grid impedance Z <sub>max</sub> at PCC <sup>3)</sup> | none                             |
| Power-up current pulse <sup>6)</sup> and duration                   | 36.0 A / 9.4 ms                  |
| Max. output fault current per period                                | 43.0 A / 1.24 ms                 |

#### General data

\_

| Maximum efficiency              | 96.1 %                                 |
|---------------------------------|----------------------------------------|
| Europ. efficiency               | 95.4 %                                 |
| Overnight self-consumption      | 0.47 W                                 |
| Cooling                         | Controlled forced-air ventila-<br>tion |
| Degree of protection            | IP 65                                  |
| Dimensions h x w x d            | 645 x 431 x 204 mm                     |
| Weight                          | 16.75 kg                               |
| Permissible ambient temperature | - 25 °C - +50 °C                       |
| Permitted humidity              | 0 - 100 %                              |
| EMC emission class              | В                                      |
| Overvoltage category DC / AC    | 2/3                                    |
|                                 |                                        |

### Protection devices

| DC insulation measurement | Warning/shutdown <sup>7)</sup> at R <sub>ISO</sub> < 600 kOhm |
|---------------------------|---------------------------------------------------------------|
| Response to DC overload   | Operating point shift<br>power limitation                     |
| DC disconnector           | Integrated                                                    |
|                           |                                                               |

#### Fronius Galvo 3.1-1

| MPP voltage range                                               | 165 - 440 V DC |
|-----------------------------------------------------------------|----------------|
| Max. input voltage<br>(at 1000 W/m²/ -10 °C in an open circuit) | 550 V DC       |
| Max. input current                                              | 20.7 A         |
| Max. short circuit current of the solar modules                 | 31.0 A         |
| Max. feedback current <sup>4)</sup>                             | 13.8 A         |

### Output data

Input data

| Nominal output power (P <sub>nom</sub> )                            | 3100 W                           |
|---------------------------------------------------------------------|----------------------------------|
| Max. output power                                                   | 3100 W                           |
| Nominal grid voltage                                                | 1 ~ NPE 230 V                    |
| Min. grid voltage                                                   | 180 V <sup>1)</sup>              |
| Max. grid voltage                                                   | 270 V <sup>1)</sup>              |
| Max. output current                                                 | 15.0 A                           |
| Nominal frequency                                                   | 50 - 60 Hz <sup>1)</sup>         |
| Total harmonic distortion                                           | < 4 %                            |
| Power factor cos phi                                                | 1                                |
|                                                                     | 0.85 - 1 ind./cap. <sup>2)</sup> |
| Max. permitted grid impedance Z <sub>max</sub> at PCC <sup>3)</sup> | none                             |
| Power-up current pulse <sup>6)</sup> and duration                   | 36.0 A / 9.4 ms                  |
| Max. output fault current per period                                | 43.0 A / 1.24 ms                 |

#### General data

| Maximum efficiency              | 96.1 %                                 |
|---------------------------------|----------------------------------------|
| Europ. efficiency               | 95.4 %                                 |
| Overnight self-consumption      | 0.47 W                                 |
| Cooling                         | Controlled forced-air ventila-<br>tion |
| Degree of protection            | IP 65                                  |
| Dimensions h x w x d            | 645 x 431 x 204 mm                     |
| Weight                          | 16.75 kg                               |
| Permissible ambient temperature | - 25 °C - +50 °C                       |
| Permitted humidity              | 0 - 100 %                              |
| EMC emission class              | В                                      |
| Overvoltage category DC / AC    | 2/3                                    |
|                                 |                                        |

### Protection devices

| DC insulation measurement | Warning/shutdown <sup>7)</sup> at R <sub>ISO</sub> < 600 kOhm |
|---------------------------|---------------------------------------------------------------|
| Response to DC overload   | Operating point shift<br>power limitation                     |
| DC disconnector           | Integrated                                                    |

| Fronius Galvo            |             |                                                                                                    |  |
|--------------------------|-------------|----------------------------------------------------------------------------------------------------|--|
| Dummy                    | Nom         | 1 ~ NPE 230 V                                                                                                    |  |
|                          | Grid        | voltage tolerance $+10 / -5 \%^{(1)}$                                                                                                    |  |
|                          | Norr        | ninal frequency 50 - 60 Hz <sup>1)</sup>                                                                                                    |  |
|                          | Deg         | ree of protection IP 65                                                                                                    |  |
|                          | Dim         | ensions h x w x d 645 x 431 x 204 mm                                                                                                    |  |
|                          | Wei         | ght 16.75 kg                                                                                                    |  |
| Evaluation of            | 1)          | The values quoted are default values: the inverter is configured encodingly to most                                                                                               |  |
| footnotes                | 1)          | the needs of the country in question.                                                                                                    |  |
|                          | 2)          | Depending on the country setup or device-specific settings<br>(ind. = inductive; cap. = capacitive)                                                                               |  |
|                          | 3)          | PCC = interface to the public grid                                                                                                    |  |
|                          | 4)          | Maximum current from the inverter to the solar module when an error occurs in the inverter or when the insulation between the AC and DC side is defective                         |  |
|                          | 5)          | Guaranteed by the electrical configuration of the inverter                                                                                                    |  |
|                          | 6)          | Current peak when switching on the inverter                                                                                                    |  |
|                          | 7)          | Depending on the country setup                                                                                                    |  |
| Applicable stand-        | CE r        | nark                                                                                                    |  |
| ards and guide-<br>lines | The<br>part | I he devices comply with all the requisite and relevant standards and guidelines that form part of the relevant EU Directive, and are therefore permitted to display the CE mark. |  |
|                          | Circ        | uit to prevent stand-alone operation                                                                                                    |  |

#### Circuit to prevent stand-alone operation

The inverter has an approved circuit to prevent stand-alone operation.

#### Grid failure

The standard measurement and safety procedures integrated into the inverter ensure that in the event of a grid failure, the feed-in of energy is immediately interrupted (e.g. switch-off by the energy supplier or damage to lines).

# Warranty terms and conditions, and disposal

| Fronius manufac-<br>turer's warranty | Detailed, country-specific warranty terms are available on the internet: www.fronius.com/solar/warranty                                                 |  |  |
|--------------------------------------|----------------------------------------------------------------------------------------------------|--|--|
|                                      | To obtain the full warranty period for your newly installed Fronius inverter or storage sys-<br>tem, please register at: www.solarweb.com.              |  |  |
| Disposal                             | If you decide in the future to replace your inverter, Fronius will take back the old device and arrange for it to be recycled in an appropriate manner. |  |  |